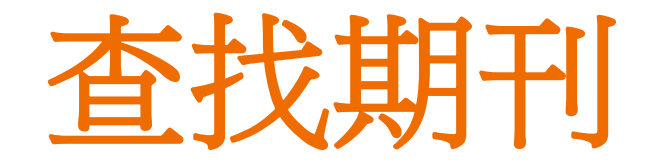

## 國家圖書館 知識服務組

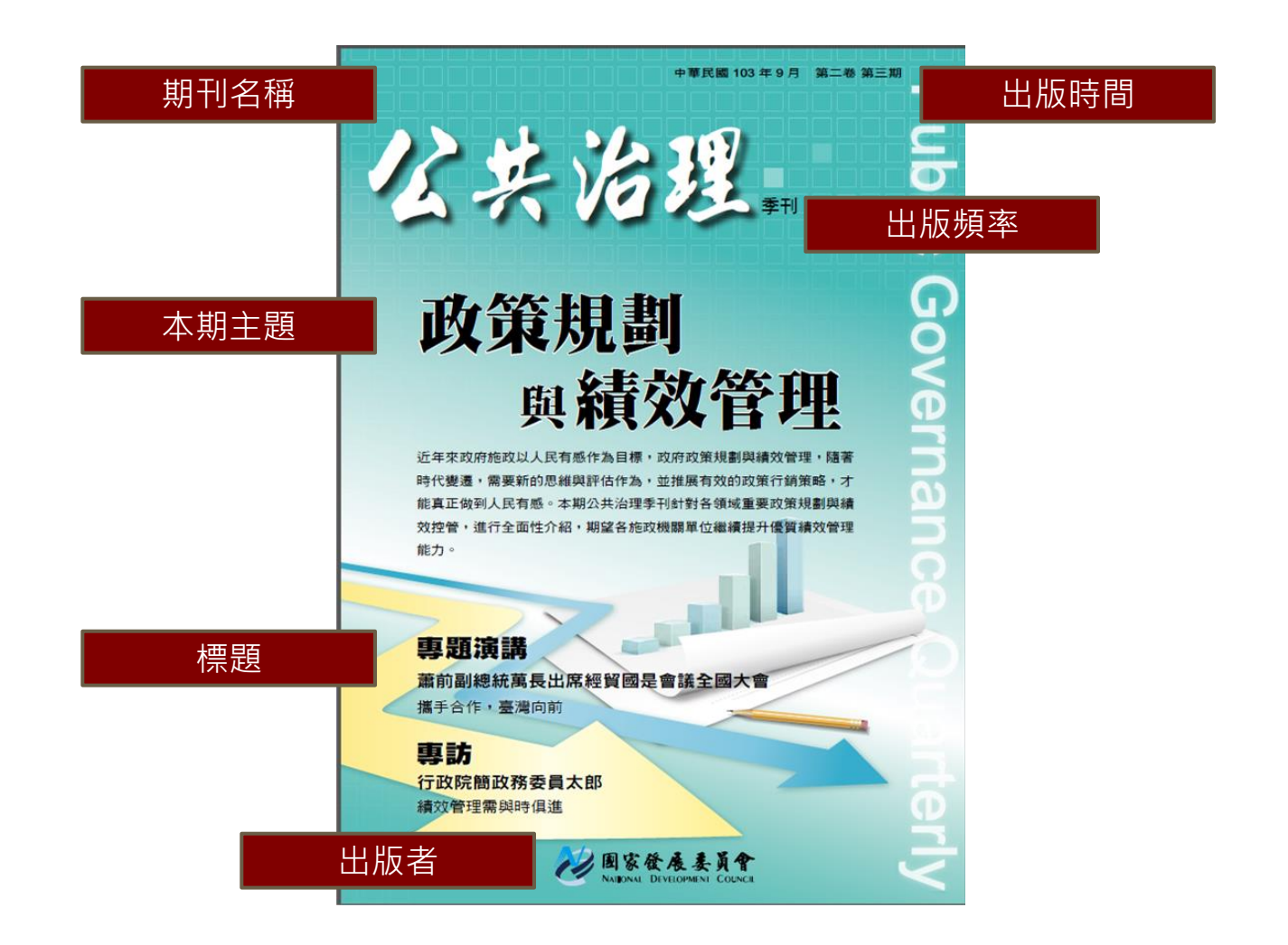

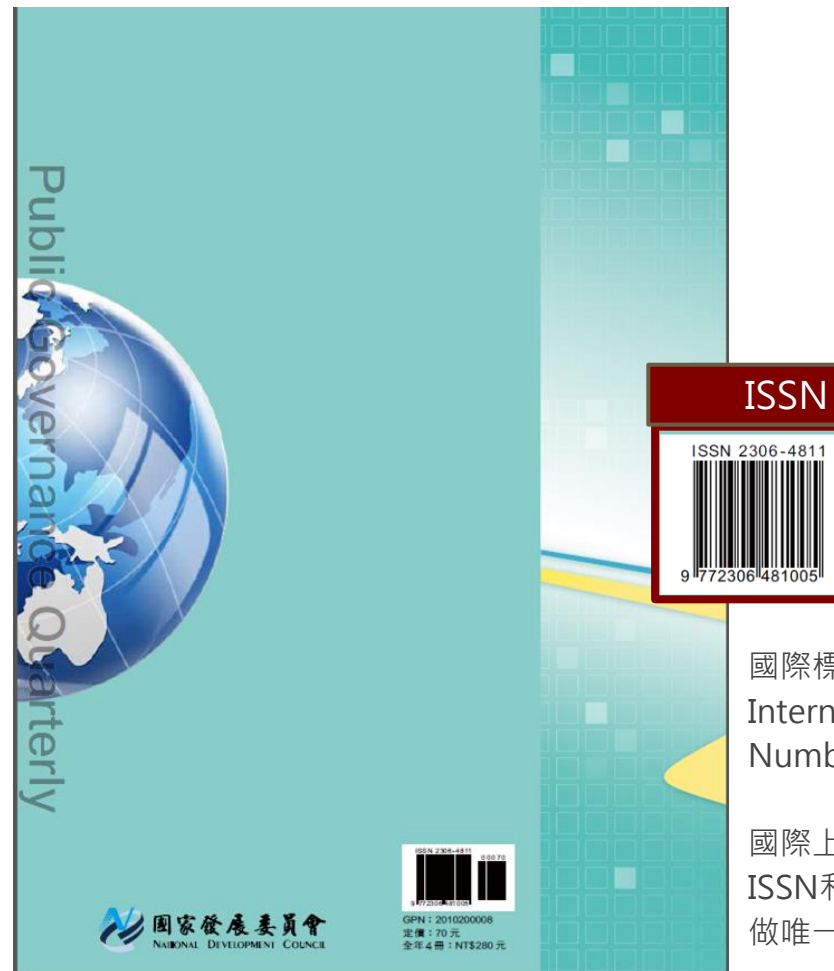

國際標準期刊號 International Standard Serial Number,簡稱 ISSN

國際上通用的期刊代碼,可利用 ISSN和識別題名(Key Title)對期刊 做唯一性的識別。

|       | Contents                                                                                                    | 公共治理季刊 第二卷 第三期 103 年 9 月                                                                                                    | 出版時間 |
|-------|----------------------------------------------------------------------------------------------------|----------------------------------------------------------------------------------------------------|------|
|       | <ul> <li>原本</li> <li>原本</li> <li>原本</li> <li>新春葉</li> <li>新春葉の</li> <li>新春葉の</li> <li>小田の安行電子様・</li> <li>小田の安行電子様・</li> <li>小田の安行電子様・</li> <li>小田の安行電子様・</li> <li>小田の安行電子様・</li> <li>中国を知られていたい</li> </ul>                                                                                  | 1 編輯室手礼<br>專題深講<br>3 蕭前副總統萬長出席經貿國是會議全國大會<br>潘手合作,重考向前<br>人物專訪<br>7 専訪行政院簡政務委員大郎<br>操文管理集與時俱進<br>本期導題                                                                                                    | 當期內容 |
| 出版者資訊 | <ul> <li>股行人 管中間</li> <li>副股行人 賞萬四、高仙姓</li> <li>網接受賞 課長期、高仙姓</li> <li>毛拔泰、沈達中、莊明芬、徐爛定</li> <li>応援職 職 孝広官</li> <li>編 職 命承昭、林賢文、吳怡銘、許智問</li> <li>股行 所 第次發展委員會</li> <li>湖 壮  10020 臺北市中正區寶慶路 3號</li> <li>電 話  (02) 2316-5300</li> <li>IS S N   2308-4811</li> <li>G P N   201020008</li> </ul> |                                                                                                    |      |
|       | <ul> <li>専業執行   泰紀村技創業有限公司</li> <li>地 上 220 新北市境構画研究路 48-2 號 2 標</li> <li>電 括   (02) 8259-85593</li> <li>町間有醫師委事文・論正治<br/>五南文仁環境: (02) 2437-6010<br/>國家書店: (02) 2518-0207</li> <li>町屋一年4 期新新業務 280 元</li> <li>零售局期新業務 70 元</li> <li>中朝政政</li> <li>単北韓字第 1951 校執研査記為模誌交考</li> </ul>          | 81 客家語言發展計量之評估研析 羅肇總<br>87 污水下水道建設之放繁規劃與績效管理 丁育群<br>99 賊和資訊再造之推動情形與成效 新使榮<br>107 推動简前部與產業發展實踐就投油計畫。<br>格全能<br>位進區域創新開展<br>115 從公共治理面向影觀新藻德之保育 李桃生<br>124 強化政府治理效能之創新理念與作法 黃子華<br>130 政府治理效能之創新理念與作法 黃子華<br>130 政府治理效能之創新理念與作法 黃子華<br>130 建立公共治理協調會範勞域合作平臺功能 沈達中<br>②動態報導<br>143 「行政院第一次公共治理協調會範勞」會講 歐濟規<br>紀貫<br>150 「修實觀是會議,成果範導 閱文志 |      |
|       | ◆華民間 102 年 3 月創刊<br>◆華民間 103 年 9 月出刊                                                                                                    | 156 第六軍「政府服務品質獎」與獎典權活動 莊千華<br>報導<br>158 資訊主管聯席會中央分組活動報導 莊盈志                                                                                                    |      |

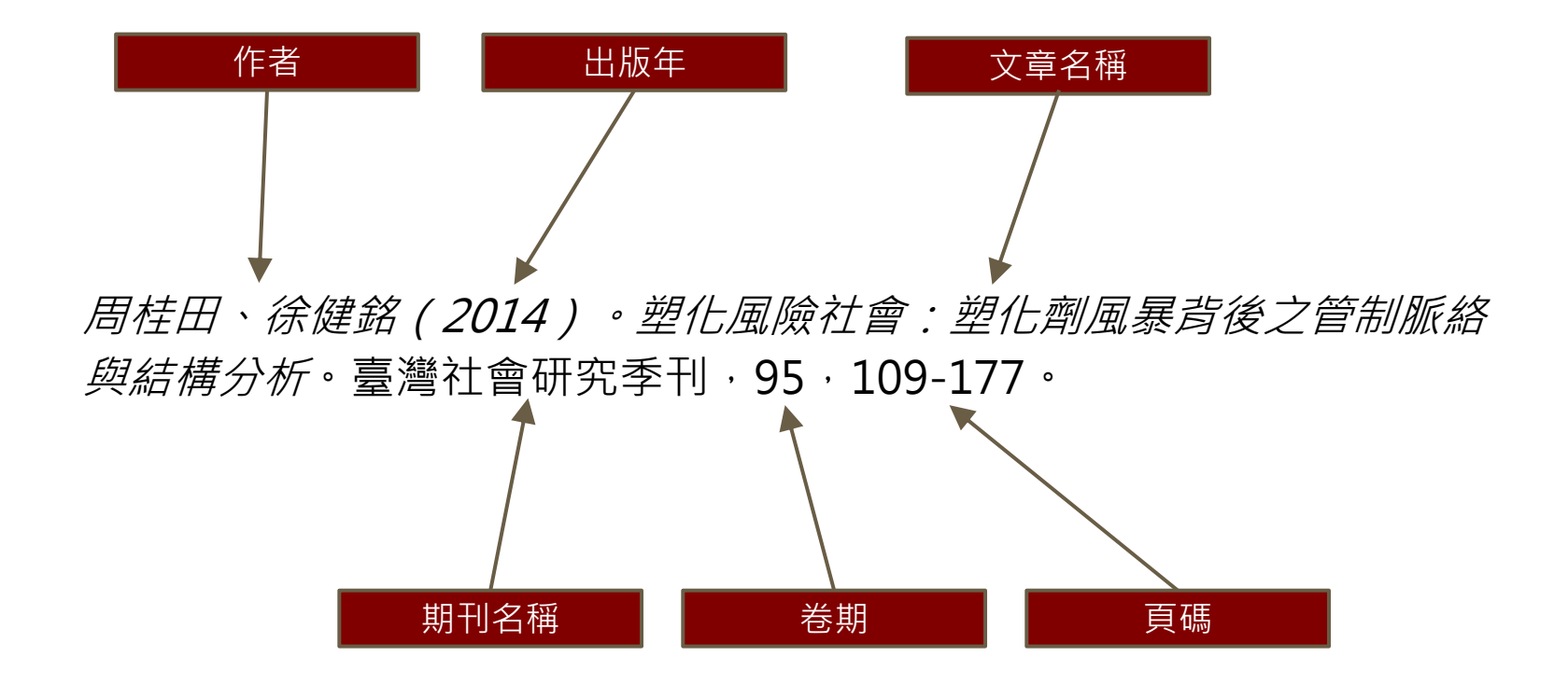

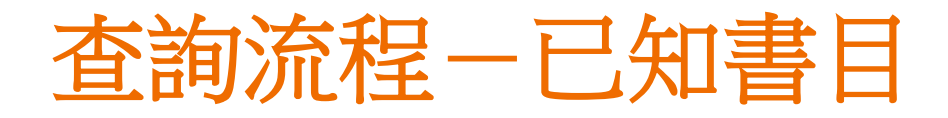

## 由身邊的圖書館開始,利用館藏目錄查找圖書館有收藏的「期刊」

| 各圖書館館藏查詢系統,例:<br>國家圖書館館藏目錄查詢系統 | 國家圖書館館藏                          | http://aleweb.ncl.edu.tw/F                                      |
|--------------------------------|----------------------------------|-----------------------------------------------------------------|
| 聯合目錄,例:<br>全國期刊聯合目錄資料庫         | 國內數單位收藏中文、西文、大陸、日文<br>地區所出版的期刊情形 | http://sticnet.stpi.narl.org.tw/<br>sticweb/html/illmenuold.htm |
| CONCERT電子期刊聯合目錄                | 國內數單位收藏電子期刊的情形                   | http://ulej.stpi.org.tw/eindex.<br>asp                          |

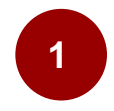

## 國家圖書館 館藏目錄查詢系統

## 查詢國內超國家圖書館館藏

| :::                                                  |              |         |                      | E                             | 網站導覽 國國首<br>目前寫訪客身分登入。 | 頁   使用說明   Englis <br> 所在資料庫:MARC21書 | h   圖書推薦   Mobi<br>目 個人化服務請按下右 | le   登 出   登 入<br>i上角的登入功能使用 |
|------------------------------------------------------|--------------|---------|----------------------|-------------------------------|------------------------|--------------------------------------|--------------------------------|------------------------------|
| 6                                                    | )&@<br>33=#2 | 館藏目     | 録查詢系纺                | È,                            |                        |                                      |                                |                              |
|                                                      |              | 漢學書     | 庫、参庫中文、参             | 》庫中文叢書區,                      | 参庫中文興圖                 | 5. 自即日起開放線」                          | 上調閱                            |                              |
| 2 全部館                                                | 藏 🚺 視!       | 隐館藏     | 特藏館藏                 |                               | * 會議論文                 | ,分類號查詢                               | ,新上架圖書                         | ,個人紀錄                        |
| 瀏覽                                                   | 簡易查詢         | 進階      | 査詢 査詢                | 清單 査                          | 詢歷史 🕴                  | 我的書車 典                               | 藏地說明                           | 調閱說明                         |
| (三)<br>(箇) 易查海<br>查海字詞<br>查海嶺相位<br>查海資料庫<br>和) 查海資料庫 | (作:          | 題名 確 定  | •<br>- 取 消           |                               |                        |                                      |                                |                              |
| <b>語言</b> :                                          | 全部 •         |         | 西元年自:                |                               | 到:                     | YYYY (R)                             | 明?為後切截查詢,跨年查詢1                 | 15法)                         |
| 館藏類型:                                                | 全部           | •       | 典藏地:                 | 全部典藏地                         |                        |                                      |                                |                              |
| 查詢建議:                                                |              |         |                      |                               |                        |                                      |                                |                              |
| ● 如果您所查!                                             | 前的書名含有中非     | 英文或夾雜阿拉 | 伯數字時(多語文),例          | 性 從A到A+, Java錦                | 能妙技,Java與XML技          | 術手冊,第5位莎莉等,都                         | 職相鄰請選擇"否".                     |                              |
| ● 如果您在"詞                                             | 間相鄰"點還"是"    | ,您可輸的調組 | ti: computer program | nming就後系統會理                   | 解您想要查询的記念              | 東只會出現 computer 緊鄰著                   | programming的資料.                |                              |
| -                                                    |              |         | water at miles and   | as double \$10 Million man de |                        | N (777)                              |                                |                              |

系統將AND這個布林邏輯運算符驗現為字與字之間的預設值. 您可在查詢字串中使用AND, OR或NOT.例.您可輸入 heart or cardiac以攝取具有heartoic ardiac的資料

● 可使用 < 問題)以找鼻不確定的字。例→: gun ?會類版出gun, guns, gunners, gunners, gunning等字。例二: ? ology會類版出anthropology, archaeology, psychology等字。例 E: alumi?m會類版出過式拼法的aluminum和其式拼法的aluminium.

## http://aleweb.ncl.edu.tw/F/

2

## 全國期刊聯合目錄

1. 中文期刊聯合目錄

國內 333個單位 7,035 種中文期刊館藏資料

- 大陸期刊聯合目錄
   國內 216 個單位 9,941 種大陸期刊館藏資料
- 西文期刊聯合目錄
   國內 412 個單位 47,692 種西文期刊館藏資料
- 1. 日文期刊聯合目錄

國內 222 個單位 7,894 種日文期刊館藏資料

| NARLabs 國<br>科招 | 家實驗研究院                                                             |                                                                                    |                                                     | 舊版聯合目錄   回 ND                    | DS 首頁   資料庫收錄的     | 遼國   English |
|-----------------|--------------------------------------------------------------------|------------------------------------------------------------------------------------|-----------------------------------------------------|----------------------------------|--------------------|--------------|
| 全               | 國期刊聯                                                               | 合目錄資料                                                                              | 斗庫 ■                                                | 簡易查詢 ■ 進階查讀                      | 洵■刊名字首瀏覽■          | 西文科技圖書       |
| 簡易              | 查詢 • 《不勾護                                                          | 表示全部》 🔲 西文期<br>注意:如查购台                                                             | <b>刊 日本文期刊</b><br>選出版之英文刊名刊物或日                      | 大陸期刊<br>本出版之漢字及英文刊名:             | 日文期刊<br>· 建議不作任何勾選 | I            |
|                 | 輸入查詢詞                                                              | 刊名/開鍵字 ▼                                                                           | 3. Rt                                               | 湖覽                               |                    |              |
| l               |                                                                    |                                                                                    |                                                     |                                  |                    |              |
|                 | <ul> <li>A就內定為所有資</li> <li>如果指定 刊名/關</li> <li>在刊名/關鍵字輸入</li> </ul> | 料庫整合查詞,如果要指定符<br>總字 一欄查詢範圍包括了刊名<br>Library,點選(查詢)→ 3<br>Australian Library Journal | 定資料庫,才需要進行勾、縮寫、前期、後期刊名<br>該調包含 Library 一字的刊         | 選。<br>。<br> 名                    |                    |              |
|                 | ▶ 在刊名/關鍵字輸2                                                        | Booklist - American Library<br>Library - 點選(創覽) → 3                                | y Association<br>崔銅以 Library 帶頭的刊名                  | ,                                |                    |              |
|                 |                                                                    | The Library<br>Library Acquisitions: Pract<br>Library Administration & M           | ice and Theory<br>lanagement                        |                                  |                    |              |
|                 | <ul> <li>飲查詢續寫刊名。</li> <li>ISSN 之 "-" 齡不前</li> </ul>               | 如不確定縮高拼法,請採用字<br>例如:Account* organ* so<br>約4.5 乾可充油,例如: 1038580                    | 元切截的方法,在缩宫字<br>c*>可檢索到 Accountin<br>7 动 1038-6807 。 | 後加上*號<br>g, Organizations and So | ociety             |              |
|                 | <ul> <li>在資料庫名稱旁列</li> </ul>                                       |                                                                                    |                                                     | 資料庫中切換顯示。                        |                    |              |
|                 | □ 四文期†                                                             | "(シ>2≇)□甲乂期刊[2]                                                                    | ▶□□ 天陸期刊(2筆)                                        | □ 日父期刊(4筆)                       |                    |              |

## http://sticnet.stpi.narl.org.tw/stic web/html/illmenuold.htm

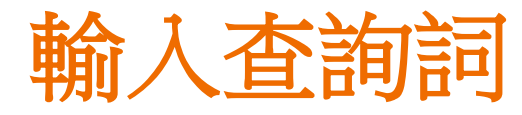

| NARLabs 國家<br>科技政策 | 實驗研究院<br><sup>表研究與資訊中心</sup>                                                                                                    | 舊版聯合目錄   回 NDDS 首                                                                                                    | 頁   資料庫收錄範图   English |
|--------------------|----------------------------------------------------------------------------------------------------|----------------------------------------------------------------------------------------------------|-----------------------|
| 全國                 | 國期刊聯合目錄資                                                                                                    |                                                                                                    | 刘名字首瀏覽 ■ 西文科技圖書       |
| 簡易查讀               | 《不勾選表示全部》 团 西文<br>注意:如實調                                                                                                    | 期刊 中文期刊 大陸期刊                                                                                                    | 日文期刊<br>建議不作任何勾選      |
|                    | 輸入查詢詞 刊名/關鍵字 ▼                                                                                                    | 詞質 清除                                                                                                    |                       |
|                    | <ul> <li>系統內定為所有資料庫整合查詢,如果要指近</li> <li>如果指定 刊名/關鍵字 一欄查詢範圍包括了千</li> <li>在刊名/關鍵字輸入 Library, 點選 《查詢》 -<br/>Australian Library Journ<br/>Booklist - American Lib</li> <li>在刊名/關鍵字輸入 Library, 點選 《創覽》 -<br/>The Library</li> </ul> | 2特定資料庫,才需要進行勾選。<br>小者、鐺寫、前期、後期刊名。<br>→ 查調包含 Library 一字的刊名<br>al<br>rary Association<br>→ 查調以 Library 帶剪的刊名                                 |                       |
|                    | The Library<br>Library Acquisitions: Pr<br>Library Administration 8<br>) 欲查謝繡寫刊名,如不確定繡寫拼法,請採用<br>例如: Account" organ"<br>) ISSN 之 "-" 輸不輸入皆可查詢,例如: 10366                                                                       | actice and Theory<br>《Management<br>日字元切載的方法,在缩寫字後加上 <sup>*</sup> 號<br>soc*>可檢索到 Accounting, Organizations and Society<br>807 或 1038-6807。 |                       |
|                    | → 在資料庫名棉旁列出的數字為個別查報到的通<br>□ 西文期刊 (332筆) □ 中文期刊                                                                                                    | ■要,直接點選便可在小同的資料庫中初要顯示。 (2筆) □ 大陸期刊(2筆) □ 日文期刊(4筆)                                                                                          |                       |

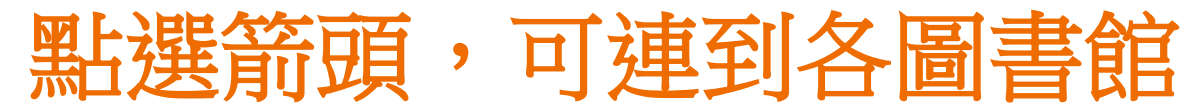

| NARLabs 國家<br>科技政<br>全 | 實驗研究院<br><sup>業研究與資訊中心</sup><br>國期刊聯合目象 | <b>锋資料庫</b> '                                                        | <b>客版券</b> 合目券   回 NDDS<br>■ 簡易查詞 ■ 進階查詢 | i首頁   資料庫收錄範團   日<br>■ 刊名字首瀏覽 ■ 西文和 | inglish  <br>科技圖書 |              |                     |               |
|------------------------|-----------------------------------------|----------------------------------------------------------------------|------------------------------------------|-------------------------------------|-------------------|--------------|---------------------|---------------|
| 簡易查                    | 前<br>•《不勾選表示全部》(                        | 🛛 西文期刊 🔍 中文期刊                                                        | (1筆) 🗏 大陸期刊                              | □ 日文期刊                              |                   |              |                     |               |
|                        | ₩<br>輸入查詢詞 刊名/開鍵字                       | <ul> <li>▲ · 如宣詞百済面級之失×刊名刊約</li> <li>▼ 臺灣社會研究</li> <li>重 詞</li></ul> |                                          | ∅,運讓个TFI土间勾进                        |                   |              |                     |               |
| ● 回簡目顯示                | (點選單位名                                  | A稱可 <b>申請文獻傳遞</b> ,點                                                 | 選□可串連各館OP                                | AC)                                 |                   |              |                     |               |
| 刊名 臺灣市                 | 社會研究                                    |                                                                      |                                          |                                     |                   |              |                     |               |
| 其他刊名 Taiwan            | A Radical Quarterly in Social Studies   |                                                                      | 能藏在泡系体                                   |                                     |                   |              |                     |               |
| ISSN 1021-9            | 528                                     |                                                                      | 自己的不动                                    |                                     |                   |              |                     |               |
| 語文 CHI                 |                                         | 原馬志納                                                                 | 测链发放 计规                                  | 本前 整合本的                             | 金部推藏新書            | 通報 特色館業      | 初期調算料本校<br>本次本約原中   | 學位論文<br>1983年 |
| 出版項臺灣社                 | 會研究雜誌社、臺北市                              | 160 000 480 810                                                      | 1917632.19                               |                                     |                   | hadred and   |                     | 474473        |
| 出版年 1988               |                                         |                                                                      | 修止查测                                     | 全態 取消態障                             | 機視所應紀錄            | 儲存/e-mail    | 加人找的書車              | Alert         |
| 刊別 季刊                  |                                         | 查詢結果 ISSN= "1021-9<br>幻覺 1 = 2 of 2 第 (易名可                           | 528" ADJ; 目前排序方式                         | ; FMT(A)年代降冪                        |                   |              |                     |               |
| 國會分類號 673.20           | 5                                       | (超過 10000 筆資料請使用                                                     | 節選或 是修正查詢功能來經                            | A                                   | (                 | <u> 純至</u> 1 |                     |               |
| <b>編號</b> 001119       |                                         | # #                                                                  | 印名                                       | 作者/出版者                              | 出版年               | <u>資料類型</u>  | 館蔵地<br>(480回版/司加44) | 索             |
| <b>資料庫</b> 中文          |                                         | <u>▲</u><br>1 <sup>□</sup> <u>臺灣社會研究. [electron</u>                  | nic resources]                           | 1 ×                                 |                   | 電子期刊         | (認明致/ 山戸目)          |               |
| REAL find it           | GREAL                                   | 2 a <u>台灣社會研究季刊 = Ta</u><br>Quarterly in Social St                   | iwan:A Radical                           | 臺灣社會研究雜誌社,                          | 1988              | 期刊 區         | 書館(59/0)            | P 677.405     |
| CONCERT 電子期            | 刊聯合目錄                                   |                                                                      |                                          |                                     |                   |              |                     |               |
| 館藏 □大仁                 | 料大 n.53(2004)-[2010522 updated]         | undered                                                              |                                          |                                     |                   |              |                     |               |

視聴資料 本校學位論文 指定參考書 空間/設備預約 個人借開狀況/續借

索書號/期刊其他館藏

1 +

P 677.405 8643

□ 上一百 下一百 □

FinditeCCU FinditeCCU

相關連結

° 中山大學 v.1(1988) 🖉 3(1990), n.12(1992)-19(1995), 22(1996), 25(1997)-32(1998), 34(1999)-36(1999), 42(2001)-66(2007), 69(2008)-85(2011), 90(2013)-93(2013)-(20140825 updated)

<sup>〇</sup> 中山醫大 n.53-99 · (2004-2012)<u>(20130122 updated)</u>

□ 中央大學 總圖書館no.2(1989)-3:1-4(1990), 13(1992)-15(1993), 17(1994)-92(2013)-[20141107 updated]

<sup>〇</sup> 中正大學 v.1:1(1988)-v.3:3(1990), no.12(1992)-no.15(1993), no.17(1994)- [20130906 updated]

<sup>2</sup> 中研人社中心 1:1(1988)-1:4(1988), 2:2(1989)-3:1(1990), 12(1992)-97(2014)-[20150421 updated]

<sup>©</sup> 中研文哲 no.1(1988)-no.15(1993)[20080922 updated]

中研史譜 1(1988)-3(1990), 12(1992)-24(1996), 45(2002), 47(2002), 49-52(2003), 53-55(2004), 57-58(2005), 72(2008)(20150429)

3

## CONCERT全國電子期刊 聯合目錄

## 包括有94個聯盟資料庫,1個國 科會人文處引進的資料庫,以及 14個非聯盟資料庫所收錄之電子 期刊

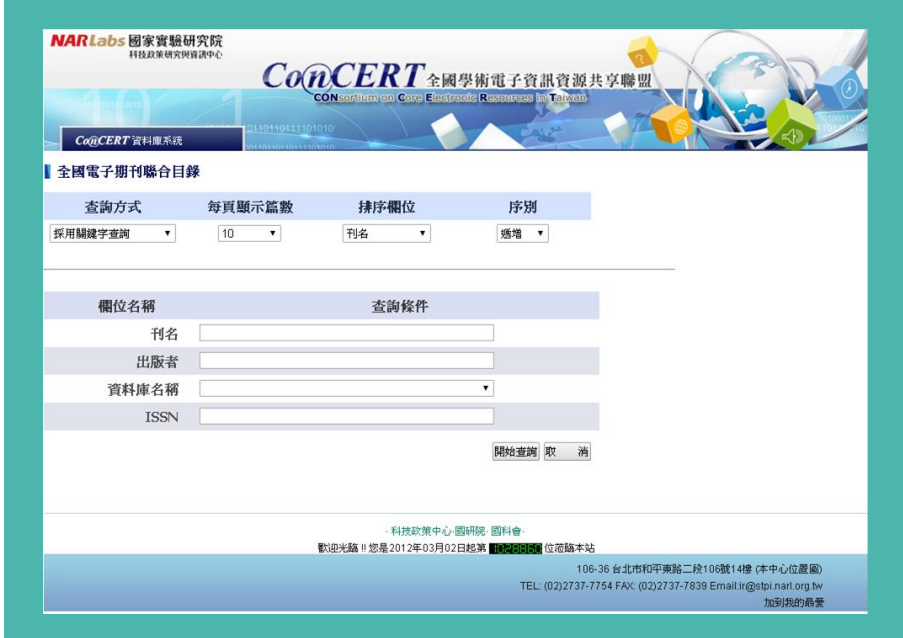

## http://ulej.stpi.narl.org.tw/elndex. asp\_

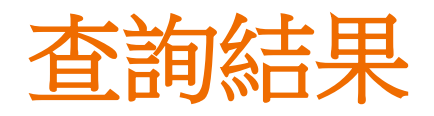

| NA   | Reabs 國家實驗研究<br>科技政策研究與資訊 | 院<br>中心<br>CONSOT                                                               | をRT全國學<br>tium on Core Electroni | 術電子資訊<br>Resources In T | 查源共享聯盟<br>alwan                             |                                                                   |
|------|---------------------------|---------------------------------------------------------------------------------|----------------------------------|-------------------------|---------------------------------------------|-------------------------------------------------------------------|
| 【 全國 | 電子期刊聯合目錄                  | ()<br>()<br>()<br>()<br>()<br>()<br>()<br>()<br>()<br>()<br>()<br>()<br>()<br>( | ±(2)举                            |                         |                                             |                                                                   |
| 序號   | 1011 0010 1/14 1/14 1/14  | 刊名                                                                              | 電子版<br>ISSN                      | 紙本版<br>ISSN             | 資料庫名稱                                       |                                                                   |
| 1    | 臺灣社會研究                    |                                                                                 |                                  | 1021-9528               | CEPS中文電子期刊服<br>務一社會科學                       |                                                                   |
| 2    | 臺灣社會研究季刊                  |                                                                                 |                                  | 1021-9528               | 月旦法學知識庫                                     |                                                                   |
|      | Next<br>下一頁               | L<br>B                                                                          | ast<br>後一頁                       | Bach<br>回查詢書            | <b>〕</b><br>#面                              |                                                                   |
|      |                           | 要於印水田                                                                           | ·科技政策中心·國政                       | FR: 國科會·                | 法陈本让                                        |                                                                   |
|      |                           |                                                                                 |                                  | TEL: (0)                | 106-36 台北市和平東路<br>2)2737-7754 FAX: (02)2737 | 8二段106號14樓 (本中心位置圖)<br>7-7839 Email:ir@stpi.narl.org.tw<br>加到我的最愛 |

# 點選刊名,可查看館藏單位

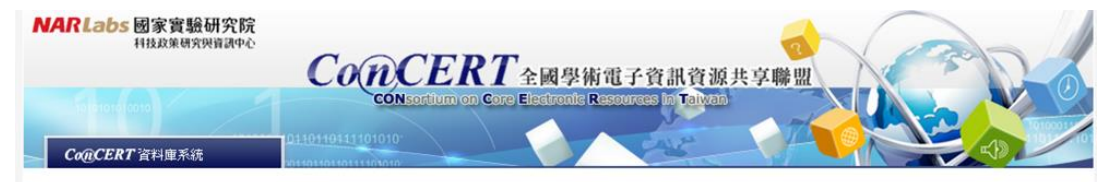

#### 全國電子期刊聯合目錄

| 刊名<br>出版者<br>電子版ISSN                    | 臺灣社會研究<br>臺灣社會研究雜誌社                                                                                                    |                      |             |  |  |  |  |
|-----------------------------------------|----------------------------------------------------------------------------------------------------|----------------------|-------------|--|--|--|--|
| 低本版ISSN                                 | 1021-9528                                                                                                    |                      |             |  |  |  |  |
| DOI<br>收錄年限<br>晉文<br>資料庫名稱<br>JRL<br>付註 | 19880201 to 20130301<br>繁體中文;英文<br>CEPS中文電子期刊服務-社會科學<br>http://www.airitilibrary.com/Publication/alPublicationJournal?<br>PublicationID=10219528 |                      |             |  |  |  |  |
| 書目資料提供單位                                | 科技政策中心                                                                                                    |                      |             |  |  |  |  |
| 館藏單位                                    | 大仁科大                                                                                                    | 19880201 to 20130301 | (CONCERT聯盟) |  |  |  |  |
|                                         | 大同大學                                                                                                    | 19880201 to 20130301 | (CONCERT聯盟) |  |  |  |  |
|                                         | 大同技術學院                                                                                                    | 19880201 to 20130301 | (CONCERT聯盟) |  |  |  |  |
|                                         | 大葉大學                                                                                                    | 19880201 to 20130301 | (CONCERT聯盟) |  |  |  |  |
|                                         | 中山大學                                                                                                    | 19880201 to 20130301 | (CONCERT聯盟) |  |  |  |  |
|                                         | 中山醫大                                                                                                    | 19880201 to 20130301 | (CONCERT聯盟) |  |  |  |  |
|                                         | 中央大學                                                                                                    | 19880201 to 20130301 | (CONCERT聯盟) |  |  |  |  |
|                                         | 中央研究院                                                                                                    | 19880201 to 20130301 | (CONCERT聯盟) |  |  |  |  |

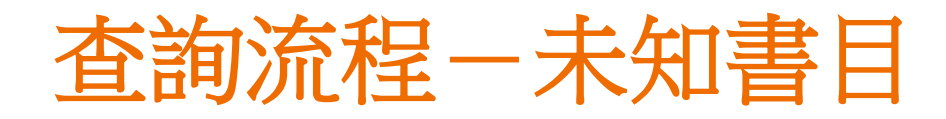

## 利用關鍵字檢索資料庫,查找期刊中的「文章」

| 臺灣期刊論文索引系統                          | 國家圖書館館藏的期刊文章書目                                    | http://readopac.ncl.edu.tw/nclJournal/ |
|-------------------------------------|---------------------------------------------------|----------------------------------------|
| 中國知網(清華同方) <b>CNKI</b><br>中文期刊全文數據庫 | 中國期刊文章                                            | 參見試用資料庫                                |
| 電子期刊全文資料庫,例:<br>ProQuest            | 西文跨學科學術資料庫                                        | 參見試用資料庫                                |
| 引用文獻索引資料庫,例:<br>臺灣人文及社會科學引用文獻資料庫    | 收錄臺灣及華人出版之人文及社會科學期刊,臺灣全國博士論<br>文及專書之來源文獻及引用文獻分析資訊 | http://tci.ncl.edu.tw/                 |
| Google Scholar                      | Google提供之學術搜尋                                     | https://scholar.google.com.tw/         |

4

## 臺灣期刊論文索引系統

## 1970年後臺灣出版的中西文學術期刊、 學報,部分港澳地區出版的期刊 (1970年以前陸續回溯建檔中)

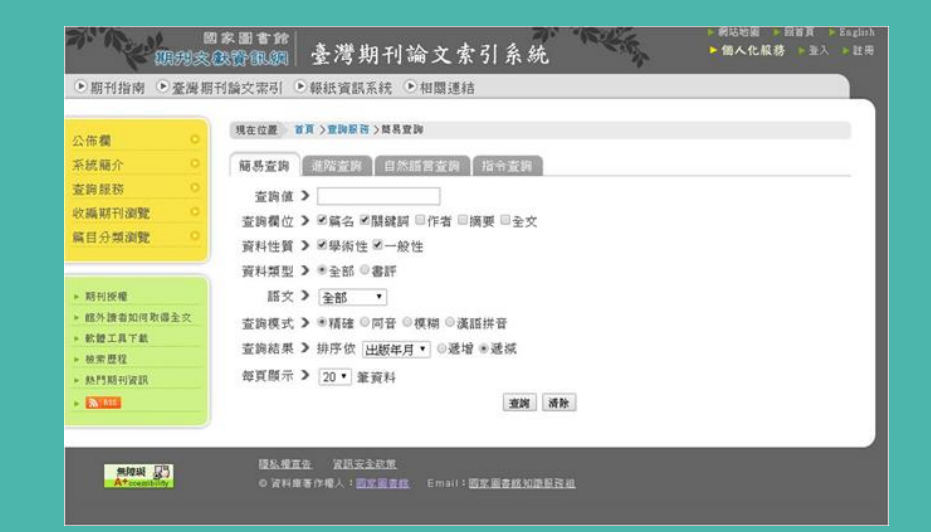

## http://readopac.ncl.edu.tw/nclJour nal/-

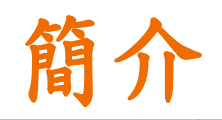

| 網址   | http://readopac.ncl.edu.tw/nclJournal/                                                                                                    |
|------|----------------------------------------------------------------------------------------------------|
| 內容   | 收錄自1970年(民國59年)以來,國家圖書館館藏之臺灣出版的中西文學術期刊、<br>學報以及部分港澳地區出版的期刊逾5000種,所收之篇目以研究論文為主,其他如<br>文藝作品、通訊消息、會計報告人事動態、定期統計資料、產品介紹、隨筆漫談等<br>均不錄列。(1970年以前陸續回溯建檔中) |
| 軟體需求 | PDF, HyView                                                                                                    |
| 提供者  | 國家圖書館                                                                                                    |

資料收錄範圍

收錄自民國59年以來,國家圖書館館藏之臺灣出版的中西文學術期刊、學報以及部 分港澳地區出版的期刊逾5000種。館藏民國以前之學術期刊亦陸續回溯建檔中。 本系統所收之期刊論文係以研究論文為主,其他如文藝作品、通訊消息、會計報告、 人事動態、定期統計資料、產品介紹、隨筆漫談等均不錄列。依性質區分為: 學術性文獻:

凡有確切的出處及完整的格式,包括篇名、作者、摘要、關鍵詞、參考文獻以及提供註腳和章節附 註者屬之。

研究報告、綜合評述等,雖不具完整論文格式的專業性論著,仍歸類為學術性文獻。

一般性文獻:

# 查詢模式【簡易查詢】

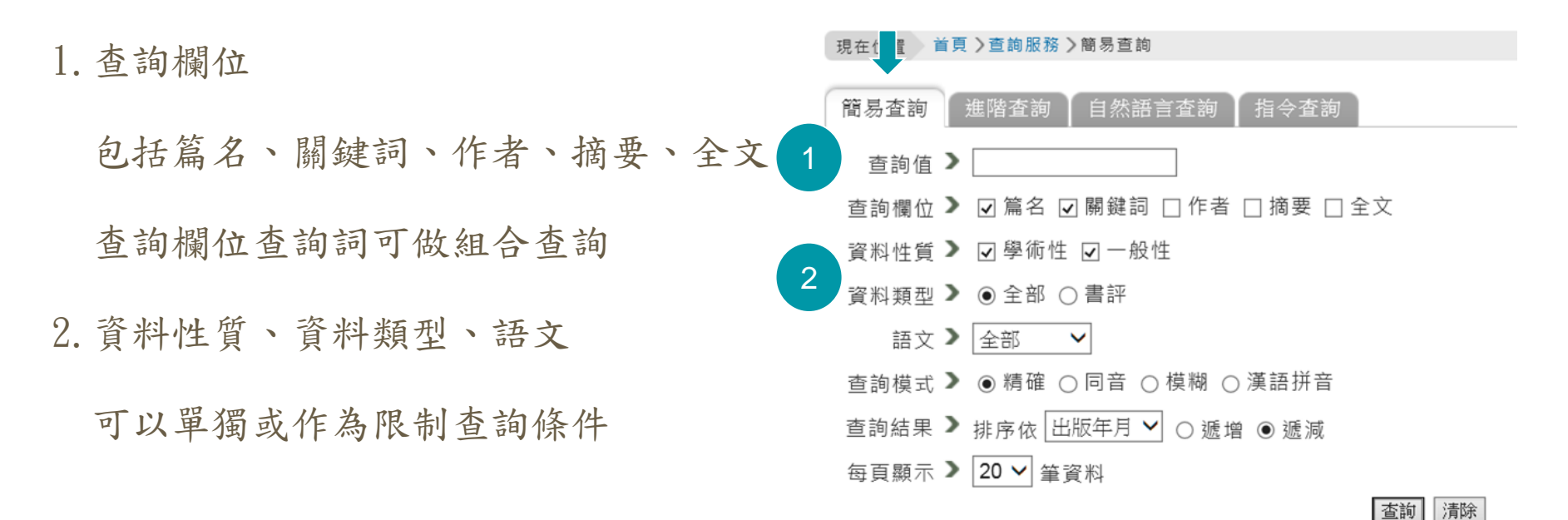

## 查詢模式【進階查詢】

1. 查詢欄位 可同時檢索篇名、作者、關鍵詞、刊名、 類號、摘要、全文欄位及上述單一欄位 2. 查詢欄位查詢詞可做同欄位及不同欄位 之組合查詢 3. 資料性質、資料類型、語文

可以單獨或作為限制查詢條件

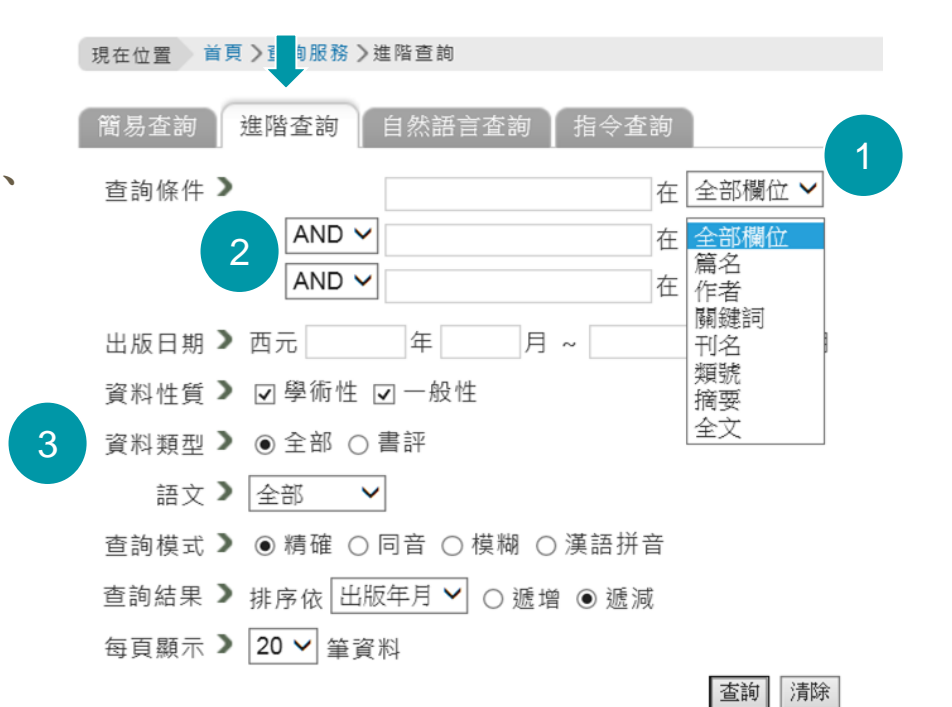

## 查詢模式【自然語言查詢】

| 檢索欄位中輸入一敘述性的句子,系統將                        | 現在位置 首頁 > 查詢服務 > 自然語言 5 詢        |
|-------------------------------------------|----------------------------------|
| 依所輸入之檢索值自動產生關鍵詞於篇名                        | 簡易查詢 進階查詢 自然語言查詢 指令查詢            |
|                                           | 查詢值 >                            |
| 、作者、關鍵詞、摘要、全文等欄位執行                        | 查詢欄位 🔰 🗹 篇名 🗌 關鍵詞 🗌 作者 🗌 摘要 🗌 全文 |
| 战机大场,公共从田田二时从开口田市山                        | 資料性質 🕨 🗹 學術性 🗹 一般性               |
| <b>榠树</b> 查 间 , 亚 於 結 禾 纈 不 时 依 具 相 闌 皮 排 | 每頁顯示 ▶ 20 ✔ 筆資料                  |
| 序。                                        | 查詢 清除                            |

## 查詢模式【指令查詢】

### 以指令及檢索值組合進行查詢

欄位名稱代碼如下:

| 篇名 | <b>關鍵</b><br>詞 | 作者 | 刊名 | 分類<br>號 | 出版<br>日期 | 摘要 | 全文 | 作品語文 |
|----|----------------|----|----|---------|----------|----|----|------|
| TI | KW             | AU | JT | CC      | PD       | AB | ТХ | LA   |

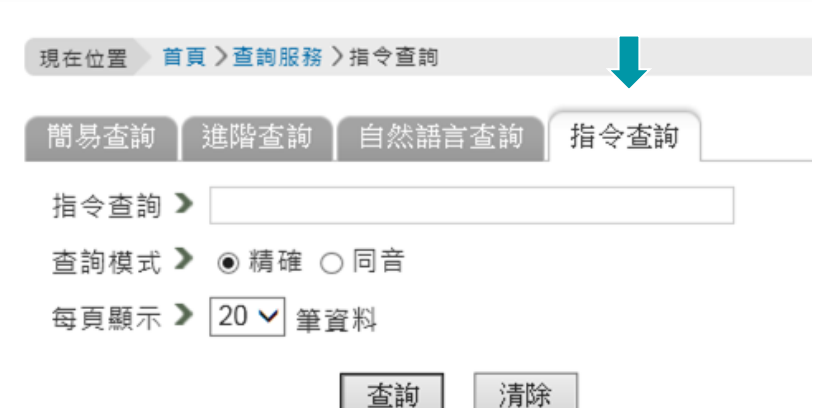

語文代碼:

| 中文  | 英文  | 日文  | 法文  | 德文  | 西班<br>牙文 | 俄文  | 韓文  |
|-----|-----|-----|-----|-----|----------|-----|-----|
| chi | eng | jpn | fre | ger | spa      | rus | kor |

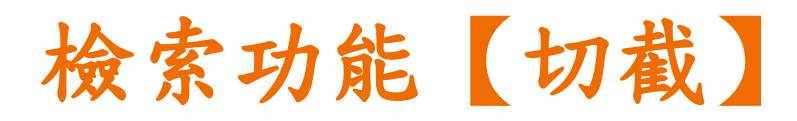

於關鍵字查詢

- 輸入 librar/
- 查出 library, libraries, librarian, librarianship 等含有上述關鍵字的文章

- 1. Application of Molecular Imprinting for Improving Odorant Detection by

   Peptide Libraries
   高華生;陳貞妤;簡薏珊;胡創富

   Fu Jen Studies.

   Science and Engineering
   48 2015.06[民104.06]

   國圖館藏目錄 全國期刊聯合目錄
   電子期刊聯合目錄
- Asian/Pacific Librarians Career Choices: A Mixed Method Study 周堅中; 周格蘭;周陽蘭;周米蘭 <u>圖書館學與資訊科學</u> 41:1 2015.04[民104.04] 頁 97-114

國圖館藏目錄 全國期刊聯合目錄 電子期刊聯合目錄

- Developing an App-Based Library Programme to Support Early Childhood Learning 宋慧筠; Siraj-Blatchford, John;陳舜德 圖書館學與資訊科學 41:1 2015.04[民104.04] 頁81-96 國圖館藏目錄 全國期刊聯合目錄 電子期刊聯合目錄
- 4. <u>The Open Futures Library: One Step toward a Global Foresight Commons</u> Priday, Gareth; Mansfield, Tim; Ramos, José <u>Journal of Futures</u> <u>Studies</u> 18:4 2014.06[民103.06] 頁131-142
   國圖館藏目錄 全國期刊聯合目錄 電子期刊聯合目錄

## 檢索功能【完全符合查詢】

如對檢索值十分確定,且不想由系統自動擴大查詢範圍時,可在檢索值後加上「\$」 符號表示完全符合查詢。

於作者查詢

輸入 趙雲

杳出 趙雲鵬、趙雲鮮等發表的文章

7. Authentication of Actinidia Macrosperma Using PCR-RFLP Based on trnK 趙雲鵬;邱英雄;龔唯;李建莘;傅承新 **Botanical Studies** Sequences 48:3 2007.07[民96.07] 頁239-242 摘要 國圖館藏目錄 全國期刊聯合目錄 電子期刊聯合目錄

8. Variations in the Embryonic Stages of Overwintering Eggs of Eight Grasshopper Species (Orthoptera: Acrididae) in Inner Mongolian 542 

國圖館藏目錄 全國期刊聯合目錄 電子期刊聯合目錄

於作者查詢

輸入 趙雲\$

- 作者「趙雲」所發表的文章 查出
- 記憶拼圖 趙霊 文訊 223 民93.05 頁55 國圖館藏目錄 全國期刊聯合目錄 電子期刊聯合目錄

趙雲 故宮文物月刊 21:5=245 民92.08 頁64-75 國圖館藏目錄 全國期刊聯合目錄 電子期刊聯合目錄

5. 情調咖啡 趙雲 講義 31:6=186 民91.09 頁56-58 國圖館藏目錄 全國期刊聯合目錄 電子期刊聯合目錄

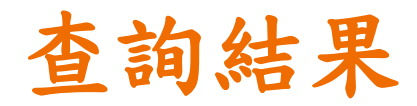

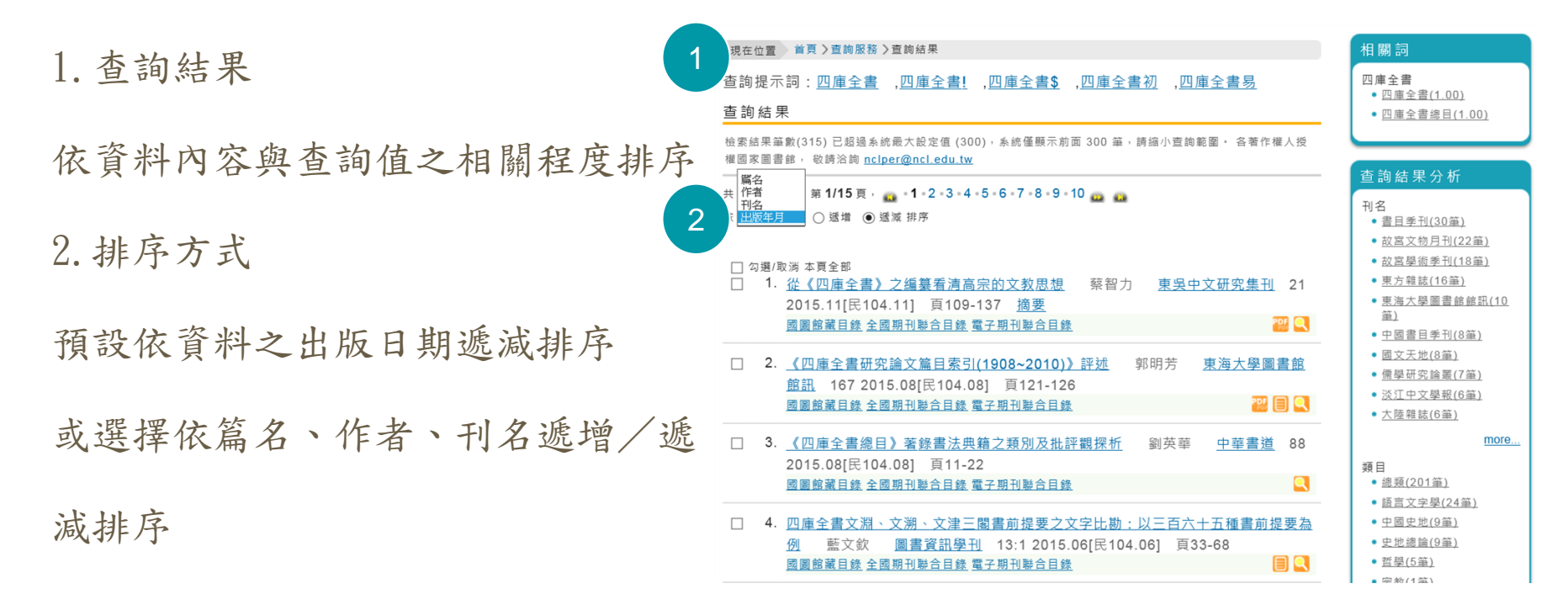

篇目資訊

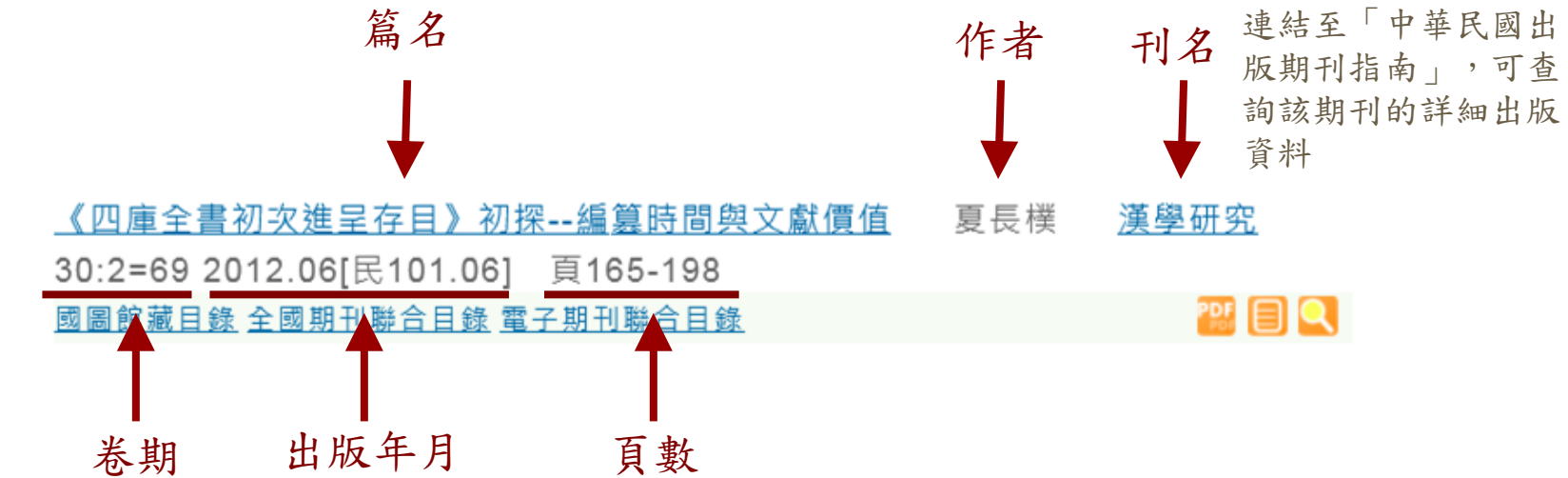

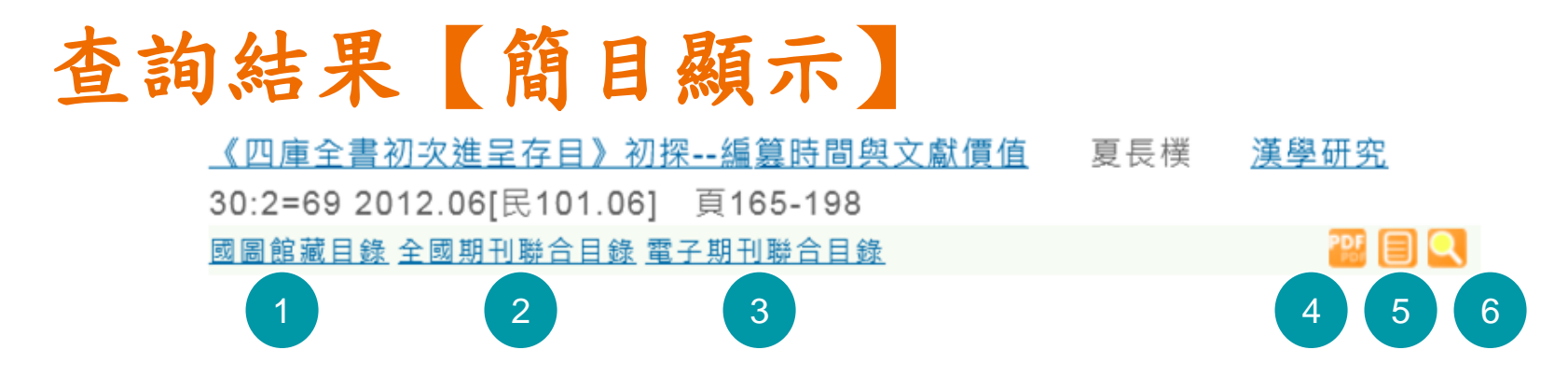

- 1. 查詢該期刊於國家圖書館館藏情形
- 2. 查詢該期刊於全國圖書館紙本館藏情形
- 3. 查詢該期刊於全國圖書館電子館藏情形
- 4. PDF全文: 國圖已取得無償授權之全文, 可開放線上瀏覽列印
- 5. 國圖影像:尚未取得授權之全文,僅限國圖網域開啟瀏覽
- 6. 延伸查詢:可依單篇文獻之篇名、作者、刊名查詢館內其他系統或外部資源

## 1. 國圖館藏目錄

### 查詢該期刊於國家圖書館館藏情形

| 《 書初次進呈存目》初探編纂時間與文獻價值        | 夏長樸 | <u>漢學研究</u> |
|------------------------------|-----|-------------|
| 30、2012.06[民101.06] 頁165-198 |     |             |
| 國圖館藏目錄 全國期刊聯合目錄 電子期刊聯合目錄     |     | 25 🗐        |

| ·<br>全部館編                                                                                                    | "祝聽館藏 "特藏館藏                                                                                                    | * 期刊館調                                                                                                    | · 會議論文                                                                                                    | "分類號查詢                                                                                                    | "新上架圖書 " 6                                                                                                    | I人紀錄                                                                                |                                                                                                    |                                                                                                    |
|----------------------------------------------------------------------------------------------------|----------------------------------------------------------------------------------------------------|----------------------------------------------------------------------------------------------------|----------------------------------------------------------------------------------------------------|----------------------------------------------------------------------------------------------------|----------------------------------------------------------------------------------------------------|-------------------------------------------------------------------------------------|----------------------------------------------------------------------------------------------------|----------------------------------------------------------------------------------------------------|
| 瀏覽                                                                                                    | 簡易查詢 進[                                                                                                    | 階查詢                                                                                                    | 查詢清單                                                                                                    | 查詢恩                                                                                                    | <b>表史 我自</b>                                                                                                    | 捕車                                                                                  | 典藏地說明                                                                                                    | 調閱說明                                                                                                    |
|                                                                                                    |                                                                                                    | 戰省所選記錄<br>選擇全部                                                                                                    | 儲存/郵商<br>  取消選擇                                                                                                    | ·                                                                                                    | 產生子集合<br>修正查询                                                                                                    | 加入我的                                                                                | 9書車  <br>1影務                                                                                                    |                                                                                                    |
|                                                                                                    | NG Ar                                                                                                    |                                                                                                    |                                                                                                    |                                                                                                    |                                                                                                    |                                                                                     |                                                                                                    |                                                                                                    |
| #                                                                                                    | 隋夕                                                                                                    |                                                                                                    |                                                                                                    |                                                                                                    |                                                                                                    |                                                                                     |                                                                                                    |                                                                                                    |
|                                                                                                    | A2741                                                                                                    |                                                                                                    | 著者                                                                                                    |                                                                                                    | 出版者                                                                                                    | 出版年                                                                                 | 索書號                                                                                                    | 分館/專室:冊/調閱                                                                                                    |
| 51 🗆 199934                                                                                                    | (漢學研究論集/                                                                                                    | £03                                                                                                    | <u>著者</u><br>南沖                                                                                                    | 臺灣學生                                                                                                    | 出版者<br>5. 初版                                                                                                    | 出版年<br>1988                                                                         | 索書號<br>126.407 8355                                                                                                    | 分館/專室:冊/調閱<br>共威畫庫(1/0)                                                                                                    |
| 51 □ 開明月<br>52 □ 當代西                                                                                                    | 選擧研究論集 /<br>   方漢學研究論集 /                                                                                                    | <b>敷</b><br>伊                                                                                                    | <b>独省</b><br>清坤<br>市霞,姚平主編                                                                                                    | 臺灣學生                                                                                                    | <b>出版者</b><br>5. 初版<br>計出版社, 第1版                                                                                                    | 出版生<br>1988<br>2012                                                                 | 索書號<br>126.407 8355<br>034 8877                                                                                                    | 分部/專室:冊/調閱<br>共載書庫(1/0)<br>6捜漢學中心(5/0)                                                                                                    |
| 51 □ 開明時<br>52 □ 當代語<br>53 □ 當代語<br>Frenc                                                                                                    | 大型14<br>漢學研究論集/<br>方漢學研究論集/<br>超漢學研究= The contemporary st<br>a sinology /                                                                                                    | 載<br>伊<br>tudy of 問                                                                                                    | <u>著者</u><br>清沖<br>市寛, 姚平主編<br>夏M                                                                                                    | 臺灣學生<br>上海古朝<br>碩士論交<br>獻資源研                                                                                                    | 出版者<br>5. 初版<br>111版社,第1版<br>(淡江大學漢語文化暨)<br>195所                                                                                                    | 出版生<br>1988<br>2012<br>2010                                                         | 索書號<br>126.407 8355<br>034 8877<br>802 034M 99-5                                                                                                    | 分能/専室:冊/湖閲<br>共威書庫(1/0)<br>6標道學中心(5/0)<br>共転書庫(1/0)                                                                                                    |
| 51 □ 開明時<br>52 □ 當代語<br>53 □ 當代語<br>Frenc<br>54 □ 當代法                                                                                                    | x8-ra<br>漢學研究論集 /<br>方漢學研究集萃 /<br>國漢學研究 = The contemporary st<br>a sinology /<br>外漢學研究 /                                                                                                    | 載<br>(伊)<br>tudy of 【閲】<br>部刊                                                                                                    | 著者<br>清坤<br>市策, 姚平主編<br>更聞<br>世賢, 王相寶主編                                                                                                    | 臺灣學生<br>上海古朝<br>碩士論文<br>獻資源研<br>江蘇人民                                                                                                    | 出版者<br>5.初版<br>計版社 第1版<br>(…淡江大學漢語文化暨)<br>売所<br>出版社 第1版                                                                                                    | 出版年<br>1988<br>2012<br>2010<br>1997                                                 | 索書號<br>126.407 8355<br>034 8877<br>802 034M 99-5<br>030.7 8433:2                                                                                                    |                                                                                                    |
| 51 日 開明講<br>52 日 當代語<br>53 日 當代語<br>Frenc<br>54 日 當代談<br>55 日 傳教士<br>Sinole                                                                                                    | 次年<br>漢學研究論集 /<br>方漢學研究論集 /<br>諸漢學研究 = The contemporary st<br>s sinology /<br>(外漢學研究 = The study of missionar<br>gy /                                                                                                    | 數<br>tudy of 期<br>y 强                                                                                                    | <b>著</b> 査<br>清準<br>市夏, 姚平主編<br>夏 <b>斌</b><br>世賢, 王相寶主編<br>五平                                                                                   | 臺灣學生<br>上海古莉<br>碩士論文<br>戴資源研<br>江蘇人民<br>大衆出版                                                                                                    | 出版者<br>5.初版<br>計出版社 第1版<br>(小说工大學漢語文化暨)<br>究所<br>出版社 第1版<br>(社) 第1版                                                                                                    | 出版年<br>1988<br>2012<br>2010<br>1997<br>2005                                         | 宏書號<br>126,407 8355<br>034 8877<br>802 034M 99-5<br>030.7 8433:2<br>034 8745                                                                                                    | 分館/専室:冊/湖閲<br>呉威吉康(1/0)<br>6/豊英学中心(5/0)<br>共威吉廉(1/0)<br>6/豊英学中心(1/0)<br>6/豊英学中心(1/0)                                                                                                    |
| 51 回 開明号<br>52 當代語<br>53 當代說<br>Frenc<br>54 當代說<br>55 傳教士<br>Sinole<br>56 漢,全計                                                                                                    | 次年時代論集/<br>方漢學研究論集/<br>清漢學研究集幕/<br>繊漢學研究主 The contemporary st<br>sinology /<br>外漢學研究 = The study of missionar<br>gy /<br>別機測友: 選學研究中心三十周年着                                                                                                  | 載り<br>tudy of 間<br>ry 死<br>手刊/ 秋1                                                                                                    | <b>著名</b><br>清坤<br>市質, 姚平主編<br><b>反開</b><br>世賢, 王相寶主編<br>五平<br>立群主編                                                                             | 臺灣學生<br>上海古莉<br>碩士論交<br>戴資源研<br>江蘇人民<br>大衆出研<br>漢學研究                                                                                                    | 出版者<br>5.初版<br>出版社第1版<br>小波工大学漢語文化暨<br>現所<br>出版社第1版<br>計版<br>約.1版<br>約.1版<br>約.1版<br>約.1版<br>約.1版<br>約.1版<br>約.1版<br>約.1.版<br>約.1.版<br>物.1.版<br>物.1.版<br>物. | 出版年<br>1988<br>2012<br>2010<br>1997<br>2005<br>2011                                 | 宏書號<br>126,407 8355<br>034 8877<br>802 034M 99-5<br>030.7 8433:2<br>034 8745<br>030.6 8665-3 8735                                                                                           | 分程/考定:冊/御閲<br>共観書庫(1/0)<br>6種業要生:(5/0)<br>共観書庫(1/0)<br>6種業要生:(1/0)<br>6種業要生:(1/0)<br>6種業要生:(1/0)<br>2種新書及語文型(1/0)                                                                                                    |
| 51 回 開明号<br>52 回 當代記<br>53 回 當代記<br>Frenc<br>54 回 當代說<br>55 回 傳教士<br>Sinole<br>56 回 漢-全甘<br>57 回 漢學新                                                                                                    | 次手研究論集/<br>方法事研究論集/<br>方法事件究性系/<br>調測等研究= The contemporary str<br>sinology /<br>か浅原時形定(<br>濃等研究)= The study of missionar<br>gy /<br>対策指定:濃等研究中心三十同中執<br>完 = Chinese studies /                                                               | 載<br>tudy of 第<br>ド<br>マ<br>第<br>1<br>1<br>1<br>1<br>1<br>1<br>1<br>1<br>1<br>1<br>1<br>1<br>1                                                                                                  | 強査           常準           市賃,続平主編           愛聞           世賢,王相寶主編           臣平           立評主編           佐徳主編                                    | 臺灣學生<br>上海古朝<br>朝士論文<br>戴黃派琴<br>江蘇人比<br>家<br>大家出邸<br>東華<br>書周                                                                                                    | 出版者<br>5 初版<br>出版社 第1版<br>(一淡江大學漢語文化暨)<br>深所<br>出版社 第1版<br>注出版社 第1版<br>注中心,<br>5 第1版                                                                                                    | 出版年<br>1988<br>2012<br>2010<br>1997<br>2005<br>2011<br>2002                         | 安書號<br>126.407 8355<br>034 8877<br>802 034M 99-5<br>030.7 8433:2<br>034 8745<br>030.6 8665-3 8735<br>030.7 8475                                                                             | 分配/専空:時/湖間      共成直案(1/0)      告述意案(1/0)      告達演奏中止(1/0)      合理演奏中止(1/0)      合理演奏中止(1/0)      合理演奏中止(1/0)      名遣演奏中止(1/0)      子供請慮及論文室(1/0)      子成成素(3/0)                                                                                                    |
| 51         開明明           52         當代說           53         當代說           53         當代說           54         當代說           55         傳教士           56         漢-全村           52         漢學新           58         漢學新 | 次手研究論集 /<br>方達手研究論集 /<br>方達手研究集系 /<br>繊維研究 = The contemporary st<br>か is inclogy /<br>妙濃手研究 = The study of missionar<br>gy /<br>茨爆研究 = Thines studies /<br>完 = Chinese studies /                                                            | 戦な<br>(井)<br>(中)<br>(中)<br>(中)<br>(中)<br>(中)<br>(中)<br>(中)<br>(中)<br>(中)<br>(中                                                                                                    | <u> </u>                                                                                                    | 臺灣學生<br>上海<br>續上演源<br>其源源<br>其派<br>大象出即<br>美<br>外研<br>一<br>中<br>昭和<br>平<br>昭和<br>平<br>昭和<br>平<br>昭<br>和<br>書                                                                                           | 出版者<br>5 初版<br>附出版社 第1版<br>(一派工大学美語文化暨)<br>決所<br>営出版社 第1版<br>2世心, 5 第1版<br>2年心, 5 第1版<br>2世級社:中華書局,                                                                                                    | 出版年<br>1988<br>2012<br>2010<br>1997<br>2005<br>2011<br>2002<br>1996                 | 安建致<br>126.407 8355<br>034 8877<br>802 034M 99-5<br>030.7 8433:2<br>034 8745<br>030.6 8665-3 8735<br>030.7 8475<br>5€ 030.7 8665                                                            | 分配/考弦:時/御閲     先成直流(1/0)     作成(2)     作成(2) |
| 61 回 開明時<br>62 回 當代說<br>63 回 當代說<br>65 回 將款<br>55 回 將款<br>51 回 漢·全自<br>67 回 漢學朝<br>58 回 漢學朝<br>59 回 漢學朝                                                                                                    | 漢學研究論析<br>方演要研究集石<br>主前のEgy 7<br>主前のEgy 7<br>漢學研究 = The study of missionar<br>gy 7<br>詳擬指定:漢學研究中心三十詞中若<br>完 = Chinese studies /<br>完 + /                                                                                                    | 載約<br>(伊)<br>(中)<br>(中)<br>(中)<br>(中)<br>(中)<br>(中)<br>(中)<br>(中)<br>(中)<br>(中                                                                                                    | 接直           酒啡         市底、桃平主編           夏聞         里居寶主編           型甲         立即主编           吃葱主編         汽港主編           汽港主編         立中央面書相編 | 臺灣學生<br>上海主演源<br>領載建源<br>家家<br>京都<br>家<br>外<br>田<br>家<br>家<br>史<br>原<br>天<br>原<br>家<br>一<br>大<br>象<br>出<br>第<br>二<br>第<br>二<br>第<br>二<br>第<br>二<br>第<br>二<br>第<br>二<br>第<br>二<br>第<br>二<br>第<br>二<br>第 | 出版者<br>5 初版<br>出版社 第1版<br>出版社 第1版<br>(小売工大学美語文化暨)<br>現成<br>に小売工大学美語文化暨)<br>現成<br>に小売工大学美語文化暨)<br>第1版<br>に小売工大学美語文化<br>第1版<br>に小売工大学美語文化<br>第1版<br>に小売工大学<br>二<br>二<br>二<br>二<br>二<br>二<br>二<br>二<br>二<br>二<br>二<br>二<br>二                                                                                                    | 出版年<br>1988<br>2012<br>2010<br>1997<br>2005<br>2011<br>2002<br>1996<br>1988         | 安建築<br>126.407 8355<br>034 8877<br>802 034M 99-5<br>030.7 8433:2<br>034 8745<br>030.6 8665-3 8735<br>030.7 8475<br>SE 030.7 8475<br>SE 030.7 8665<br>020.8 8655 v.108-<br>110               | 今紀(考空研) 調理<br>共憲憲派(1/0)<br>管理法理+に(5/0)<br>共蔵憲派(1/0)<br>管理法理+に(1/0)<br>管理法理+に(1/0)<br>管理法理+に(1/0)<br>管理法理+に(1/0)<br>管理法理+に(1/0)<br>管理法理+に(1/0)<br>管理法理+に(1/0)<br>管理法理+に(1/0)                                                                                                    |
| 61 回 開明時<br>62 二 當代說<br>63 二 當代說<br>65 二 傳教士<br>Sinole<br>65 二 漢·全十<br>67 二 漢·學明<br>68 二 漢·學明<br>69 二 漢·學明<br>70 二 漢·學明                                                                                                 | 漢學研究論()<br>方達美明文庫(A/<br>方達美明文庫,A/<br>法)sinology /<br>外護要研究()<br>漢學研究()<br>注意(The Study of missionar<br>gy /<br>定 Chines et sudies /<br>究 = Chines et sudies /<br>究 = Chines et sudies /<br>究 = Chines et sudies /<br>究 = Chines et sudies / | 載53<br>(伊)<br>(伊)<br>第4<br>第4<br>第4<br>第4<br>第1<br>第4<br>第4<br>第1<br>第4<br>第4<br>第4<br>第4<br>第4<br>第4<br>第5<br>第4<br>第5<br>第5<br>第5<br>第5<br>第5<br>第5<br>第5<br>第5<br>第5<br>第5<br>第5<br>第5<br>第5 | 養査<br>溶沖<br>市底、姚平主編<br>更加<br>世賢、王相寶主編<br>型平<br>立群主編<br>院憲主編<br>京憲主編<br>立中央圖書館編                                                                  | 臺灣學員<br>上海士讀深琴<br>項士建深<br>京<br>就算<br>基家<br>要<br>大家<br>樂<br>早<br>臨<br>湾<br>大家<br>等<br>年<br>四<br>二<br>二<br>二<br>二<br>二<br>二<br>二<br>二<br>二<br>二<br>二<br>二<br>二<br>二<br>二<br>二<br>二<br>二                  | 出版者<br>5. 初版<br>社振社,第1版<br>(十派工大学英語文化暨)<br>現所<br>社康社,第1版<br>2中心,<br>5. 第1版<br>2中心,<br>5. 第1版<br>2中述,<br>5. 第1版<br>2中述,<br>5. 第1版<br>2中述,<br>5. 第1版<br>2中述,<br>5. 第1版<br>2中述,<br>5. 第1版<br>2中述,<br>5. 第1版<br>2中述,<br>5. 第1版<br>2中述,<br>5. 第1版<br>5. 第1版<br>5. 第                                                 | 出版年<br>1988<br>2012<br>2010<br>1997<br>2005<br>2011<br>2002<br>1996<br>1968<br>1983 | 安建館<br>126.407 8355<br>034 8877<br>802 034M 99-5<br>030.7 8433:2<br>034.8745<br>030.6 8665-3 8735<br>030.7 8475<br>52 030.7 8475<br>52 030.7 8665<br>020.8 8656 v.108-<br>110<br>030 8665-1 | 分割2/参究(野/) 鋼関<br>発展運転(1/0)<br>管理理理→にく5/0)<br>共振直紙(1/0)<br>管理理世→に(1/0)<br>管理影響中止(1/0)<br>管理影響かに(1/0)<br>管理影響かに(1/0)<br>自動調紙(3/0)<br>管理影響かに(11/0)<br>主義直紙(3/0)<br>目標影響かに(11/0)<br>主義直紙(3/0)<br>目標影響かに(5/0)                                                                                                    |

| 記錄詳細檢視        |                                       |
|---------------|---------------------------------------|
| 選擇格式: 標準 機讀   |                                       |
| 記錄 70 / 117 📳 |                                       |
| 館藏            | 書在哪裡(請點選)                             |
| 電子位置          | ····································· |
|               | ■本刊得獎紀錄                               |
|               |                                       |
| 系統號           | 000179332                             |
| 題名/著者         | ● <u>漢學研究</u> = Chinese studies       |
| 出版項           | 臺北市: 漢學研究資料及服務中心, 民72.06[1983.06]-    |
| 稽核項           | 冊:圖;25公分                              |
| ISSN          | 0254-4466                             |
| 一般註           | 平裝                                    |
|               | 被索引於:中華民國期刊論文索引                       |
|               | "漢學研究資料及服務中心"於民76年11月改名為"漢學研究中心"      |
| 其他題名          | Chinese studies                       |
| 標題            | ● <u>漢學</u>                           |
|               | ● <u>期刊</u>                           |
| 其他著者          | ●漢學研究資料及服務中心                          |

### 2. 全國期刊聯合目錄

查詢該期刊於全國圖書館紙本館藏情形

| 《四庫全書初次進》                                                                                                    | 探編篡時間與文廳                                                                       | <u>獻價值</u> 夏長樸                       | <u>漢學</u> | <u>研究</u> |                                                                                                    |
|----------------------------------------------------------------------------------------------------|--------------------------------------------------------------------------------|--------------------------------------|-----------|-----------|----------------------------------------------------------------------------------------------------|
| 30:2=69 2012.06 2.1.06]                                                                                                    | 頁165-198                                                                       |                                      |           |           | MARLabs ######///         MARLabs ######///         資料準心時範載         English           新日本         第         第         第         第                                                                                                    |
| 國圖館藏目錄 全國期刊聯合目錄                                                                                                    | <u>電子期刊聯合目錄</u>                                                                |                                      |           | 22 🗐      | <b>全國期刊聯合目錄資料庫 = %8.5% = 血脂素的 = 刊名字首激覽 = 西文科技</b> 圖                                                                                                    |
| STPI 科技政策     立     STPI 科技政策     立     STPI 科技政策     立     STPI 新校政策     公     STPI 新校政策     STPI 新校政策     STPI 新校     STPI 新校政策     STPI 新校     STPI 新校     STPI 新校     STPI 新校     STPI 新校政策     STPI 新校     STPI 新校政策     STPI 新校     STPI 新校 | ( 新田県大阪<br>長研究與資訊中心<br>: 國期刊聯合目錄資料局<br>( 、( 、( 、( 、( 、( 、( 、( 、)、)、)、)、)、)、)、) |                                      |           |           | 第85300       ・ (不勾張表示金部) (二 西文期刊 (二 中文期刊 (二 ))、<br>注意: # 該前令第出席之其文书各刊物項日共認定,正年及其文书各刊物,建議不行任何利用<br>(金 ) (本 前) (本 前)         (個人支持時) 刊名(項目字 )         (回義日義示 ※) 下一筆         (監護單位名相可 <u>申請文獻傳遞</u> , 點選。可申連各館OPAC)                                                                                                    |
|                                                                                                    | 輸入查測詞 刊名/棋雄字 ↓ 漢學研究                                                            | 30.35                                |           |           | 刊名 漢學研究<br>社論知名 Chinese Studies                                                                                                    |
|                                                                                                    |                                                                                |                                      |           |           | ISSN 0254-4466                                                                                                    |
| 検索結果:共8筆,第1頁<br>11世紀名、地容形名曰                                                                                                    | (.台第1至第8筆<br>◆ 提記照示                                                            |                                      | 刘         |           | 靜文 CHI                                                                                                    |
| Rither and A                                                                                                    | ◆ (##Z##//\<br>刊名 ISSN ISSN                                                    | (電子) 出版項 )                           | 版本 資料庫    |           | 出版項 漢學研究中心,臺北市                                                                                                    |
| 1 漢學研究                                                                                                    | 0254-4466                                                                      | 漢學研究中心。臺北市                           | 中文        |           | 出版年 1983                                                                                                    |
| Called Sudder<br>2 漢學研究遺訳<br>· Newsletter for F                                                                                                    | 0253-2875<br>Research in Chinese Studies                                       | <mark>演學研究中心無經國國際學術交流基金會,台北</mark> 市 | 中文        |           | 刊別 半年刊<br>國合分類號 030                                                                                                    |
| 3 漢學研究集刊                                                                                                    | 1819-4427                                                                      | 國立整林科技大學漢學資料整理研究所、零林縣                | 中文        |           | 編號 000810                                                                                                    |
| 4 中正漢學研究<br>* Chung Chong (                                                                                                    | 1996-269X<br>Chinese Studies                                                   | 4六市<br>國立中正大學中國文學系,嘉義翰民強將            | 中文        |           | 資料線 中文<br>REAL [And st Q R. AL]                                                                                                    |
| 5 中法演學研究所<br>* Scripta Sinica                                                                                                    | 麗書館館刊                                                                          | 中法漢學研究所圖書館,北京                        | 大陸        |           | CONCERT 電子期刊聯合目錄<br>節葉 0 六葉大學 請達结本館結業查詢(20130030 update)                                                                                                    |
| 6 漢學研究集刊<br>* Journal of Chin                                                                                                    | 1681-8318<br>ese Studies                                                       | 香港大學中文系,香港                           | 大陸        |           | ○ 大教文化中心 2007.6-p2000731 updated<br>日 dtu (小田 4(593)、9(1993)、29(1913)、自29(14)、第28(14)、第28(14)、第二年 (1993)、14(14)、14(14),14(14),14(14), |
| 7 漢學研究                                                                                                    | 0288-2604                                                                      | 東京市:日本大學中國文學會                        | 日文        |           | - 〒山へ手 1(1903), 9(1919)-20(2010),目2011年起憲法副政府一年(2012120 updated)<br>- 中台科大 V.23(1)- <2005- > 缺 V.29(3)/2015/007 updated                                                                                                    |
| 8 中國語中國文化                                                                                                    | 0288-2604                                                                      | 東京:日本大學中國學會                          | 日文        |           | ○ 由去大學 纳丽康約1·1-2/1983⊾28·1-4/2010) 2012020 undefed                                                                                                    |

### 3. 電子期刊聯合目錄

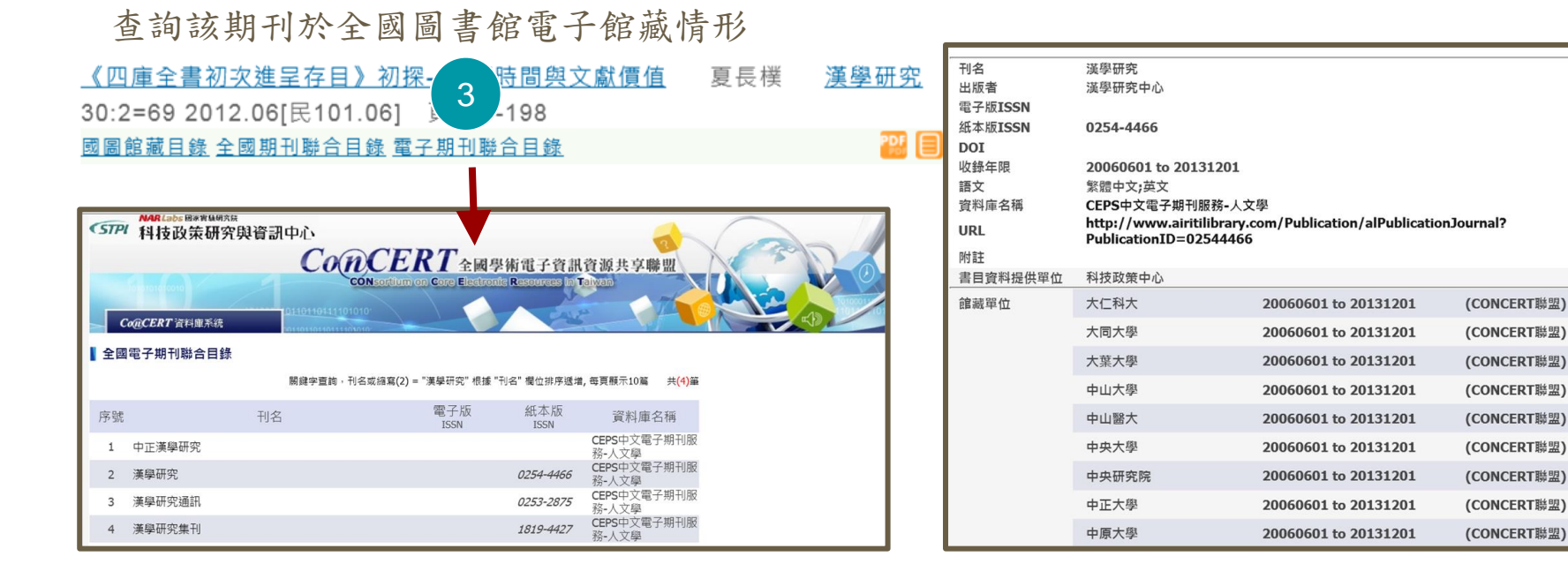

## 4. PDF全文

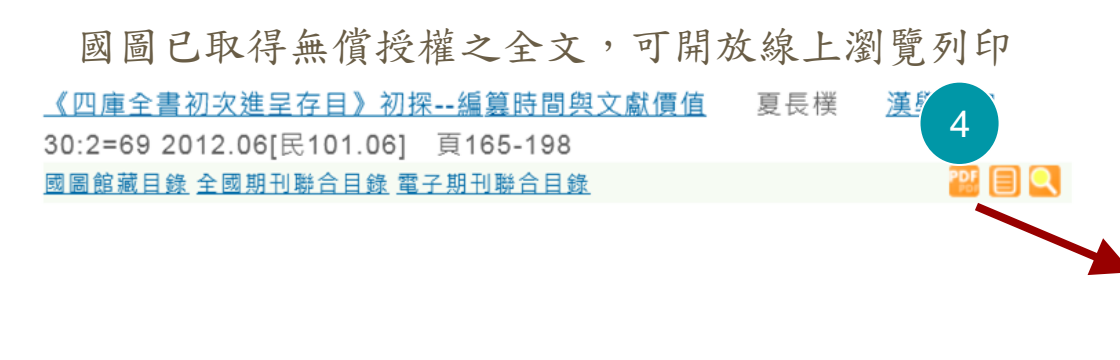

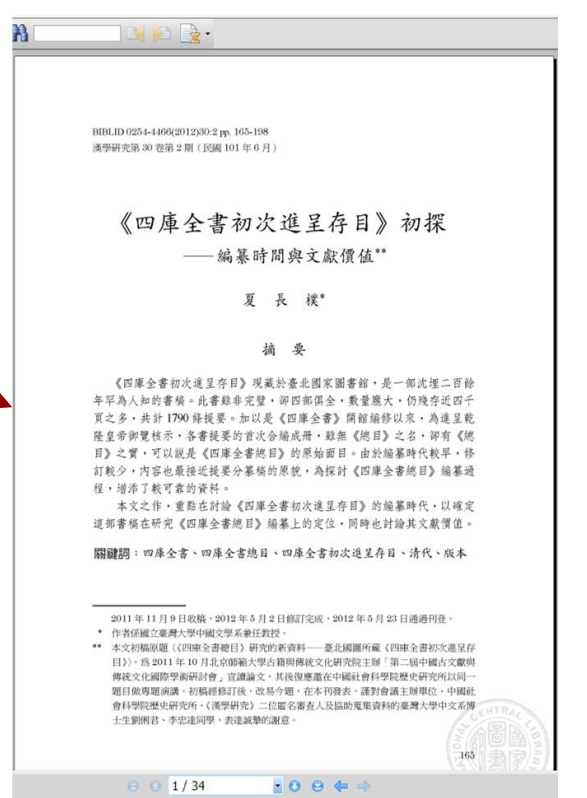

### 5. 國圖影像

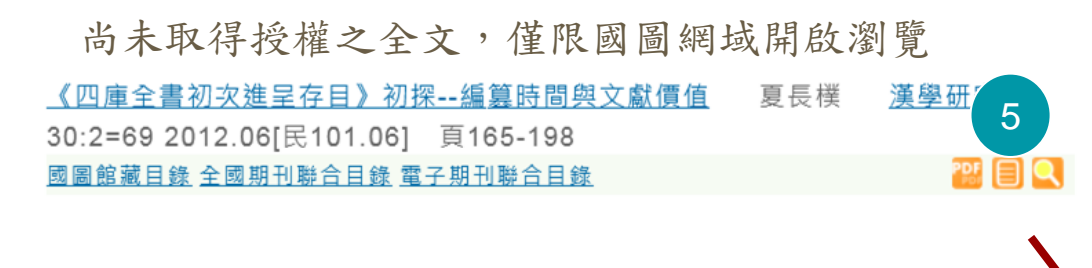

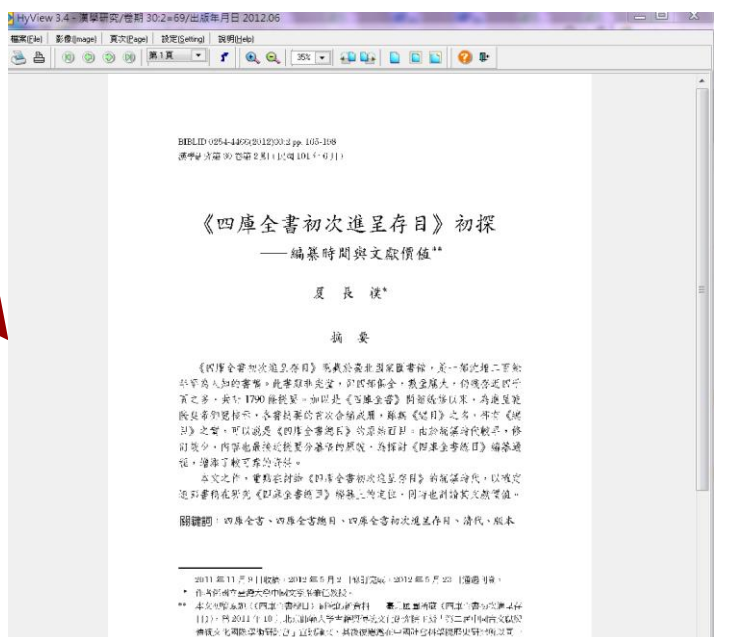

题目代本通法院,初销担保和说: 改功 />通, 在本 用金衣、運動電話主導單位、中國社 會科學對於東非法所, (2000/元) 二位語名書各人比認動某法會和的臺灣之際中文系的

### 6. 延伸查詢

可依單篇文獻之篇名、作者、刊名查詢館內其他系統或外部資源

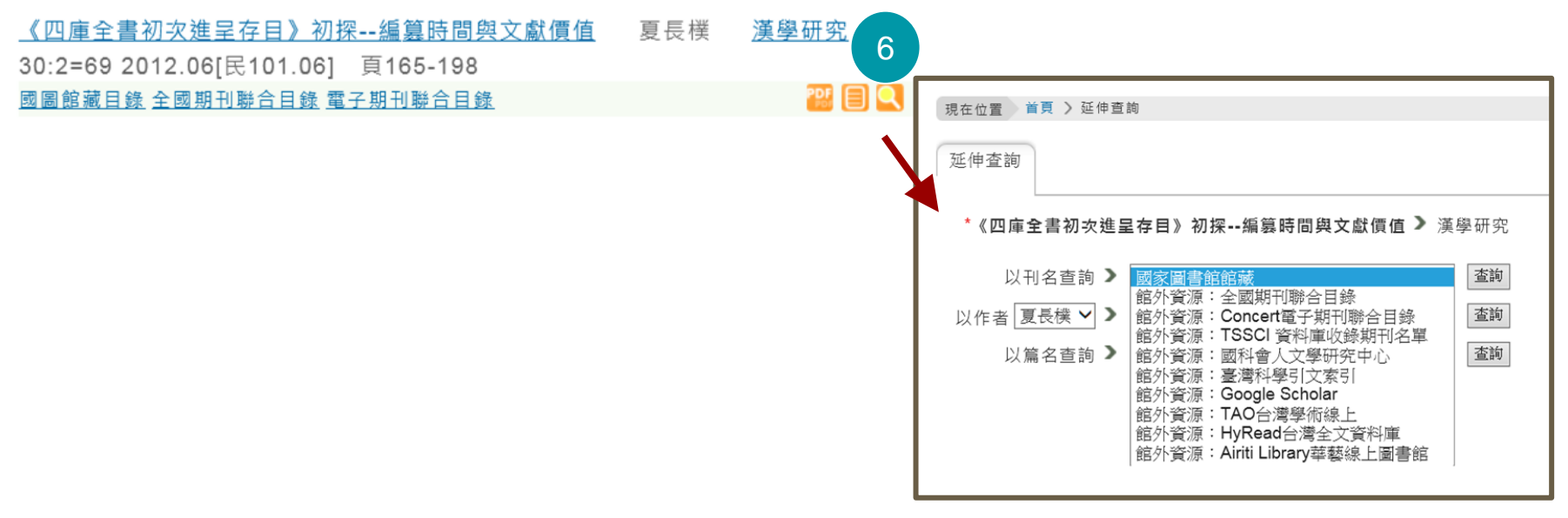

查詢結果【詳目

摘要、參考文獻連結
 被學位論文引用次數
 延伸查詢:

關鍵詞、分類號、 本刊其他篇目查詢

4. 相關連結:

連結的全文、目次

5. 相關文獻

6. 瀏覽次數

收藏到我的信箱

| H                       | 羊目                                    | 線不                                                                                                    |
|-------------------------|---------------------------------------|----------------------------------------------------------------------------------------------------|
| <b>Q</b> 3~             |                                       | PDF全文                                                                                                    |
| 拿<br>Ou、                | 1<br>追清「小割<br>of New We               | 2<br>):從《泰西斯史攬要》到《泰西歷史演義》=Napoleon and the Revolution in Late Qing Fiction: From an<br>History to the Romance of Western History 陳建華 漢學研究 23:2=47 民94.12 頁321-354 |
| 摘要                      | 参考文獻 被學                               | 位論文引用次數:5                                                                                                    |
|                         | 語文                                    | ┃ 中文                                                                                                    |
|                         | 3 關鍵詞                                 | ┃ 拿破崙;梁啟超;小說界革命;翻譯;晚淸;Napoleon;Liang Qichao;Revolution of fiction;Translation;Late Qing                                                                           |
|                         | 分類號                                   | 823.27                                                                                                    |
|                         | 本刊其他篇目查詢                              | 漢學研究                                                                                                    |
|                         | 相關連結                                  | ↓ 連結的全文 目次 4                                                                                                    |
|                         | 系統識別號                                 | A06006692                                                                                                    |
| 相關:<br>+ 期<br>+ 臺<br>瀏覽 | 文獻:<br>刊篇目(10)<br>灣博碩士論文<br>電突數 收藏到我的 | 5<br><sup>汐值預</sup>                                                                                                    |
| <b>~</b>                | 韓寄                                    |                                                                                                    |
| 桿                       | [題:<國家圖書館 ]                           | 胡刊文獻資訊網 中文期刊篇目系統:傘破崙與晚濟「小說界革命」:從《泰西斯史攬要》到《泰西歷史演義》>                                                                                                    |
| 呫                       | [信人EMail:                             |                                                                                                    |
| 高                       | 祥什人EMail:                             |                                                                                                    |
| ŧ                       | : :                                   |                                                                                                    |
| 仿                       | 的暱稱:                                  | 送出                                                                                                    |

| 本韵仕里                                                                                                    | 詳日顯子                                                                                                    | 參考文獻列表                                                                                                    |
|----------------------------------------------------------------------------------------------------|----------------------------------------------------------------------------------------------------|----------------------------------------------------------------------------------------------------|
| <b>旦 词 《 不</b><br>1.摘要、參考文獻連結                                                                                                    | 回園影像         2000         1000         1000         1000         1000         1000         1000         1000         1000         1000         1000         1000         1000         1000         1000         1000         1000         1000         1000         1000         1000         1000         1000         1000         1000         1000         1000         1000         1000         1000         1000         1000         1000         1000         1000         1000         1000         1000         1000         1000         1000         1000         1000         1000         1000         1000         1000         1000         1000         1000         1000         1000         1000         1000         1000         1000         1000         1000         1000         1000         1000         1000         1000         1000         1000         1000         1000         1000         1000         1000         1000         1000         1000         1000         1000         1000         1000         1000         1000         1000         1000         1000         1000         1000         1000         1000         1000         1000         1000         1000         1000 <t< td=""><td><ul> <li>引用書目         <ul> <li>一、傳統文獻</li> <li>清·王韜,《重訂法國志略》,上海:淞陽鷹刊本,1890。</li> <li>清·王韜,《重訂法國志略》,戴於鍾叔和主編,《走向世界叢書》,長沙:嶽麓書社,1985年。</li> <li>清·王韜,《漫游隨錄》,載於鍾叔和主編,《走向世界叢書》,長沙:嶽麓書社,1985年。</li> </ul> </li> </ul></td></t<> | <ul> <li>引用書目         <ul> <li>一、傳統文獻</li> <li>清·王韜,《重訂法國志略》,上海:淞陽鷹刊本,1890。</li> <li>清·王韜,《重訂法國志略》,戴於鍾叔和主編,《走向世界叢書》,長沙:嶽麓書社,1985年。</li> <li>清·王韜,《漫游隨錄》,載於鍾叔和主編,《走向世界叢書》,長沙:嶽麓書社,1985年。</li> </ul> </li> </ul> |
|                                                                                                    | 本刊其他篇目查詢   漢學研究<br>相關連結   連結的全文 目次                                                                                                    | 清·容閎,《西學東漸記》,載鍾叔和主編,《走向世界叢書》,長沙:嶽麓書社,1985年。                                                                                                    |
| 要                                                                                                    |                                                                                                    | 清·徐繼番,《嬴寰誌略》,校雲樓刊本,1873。                                                                                                    |
| 本 篇 出 處 】 漢學研究 23.2=47 民94.12 頁321-354<br>篇 名 【 拿破崙與晚海「小說界革命」:從 (泰西斯史擬要)到 (泰西歷史                                                                                                    | 页装〉                                                                                                    | 清·黃遵憲著,錢仲聯箋註,《人境廬詩草箋註》,上海:上海古籍出版社,1981。                                                                                                    |
| 作者 陳建華 中文 摘要 自十九世紀中葉以來,拿被崙事聽以其蓋世武功和帝國霸業,                                                                                                    | 伴随著法國大革命及其自由、民主的價值以及花都巴黎的浪漫風情,在中國激起無窮想像。<br>今                                                                                                    | 《萬國公報》(1874-1907),臺北:華文書局,1968。                                                                                                    |
| ★1.00%16/02/+#3/0X(細)/感が存用之間前が、一支3X/0X(加速)<br>立前後長支旗構築技術(1)(6)、截劇、書類保大見道決而変態)-直線<br>世紀史》、李提耀太(Timothy Richard)/和装備漂的(表西新史攝要<br>演變、通過不同作者、文量和增諾傳媒的再現和傳播、反起出對於<br>到「反右律」、標準的編集、約「小別要否。」由来反算和已錄。2                                                                                                    | □」「你這些環境、學過考づ約6 前小成3」」」で使用「法不幸に成支管理」で以当進<br>本文在余段超短及後漸「小規算革命」的思想能能中,對要消買「Robert Mackenzie)的《十九<br>》和洗紅主的小說《茶西歷史演義》作比較研究,指出拿裝著攜哥從歷史文本到小說文本的<br>歷史及民能英雄的不同情覺。而小說形式受到大眾欲望的無疑,使拿氏再現發生田「英雄」<br>交通過不同它太互切圖濃層的計算分析,這些「穿接書」這一指在約它(和淵童)之能的負                                                                                                    | 《時務報》(1896-1898),北京:中華書局,1991。                                                                                                    |
| 師,說明其對饒清思想和文學的影響不僅是觀念上的,且涉及民族           英文摘要         Since the mid-19th century, Napoleon's legendary exploits hat                                                                                                    | 感和情語的層面。這對宗人研究院清思想和文化,也有方法論的意義。<br>ve spread throughout China. Not only because of his military talent and imperial ambitions,                                                                                                    | 《湘學新報》(1897-1898),臺北:華文書局, 1966。                                                                                                    |
| but also because of the values of the French Revolution that the e<br>Qichao advocated the "Revolution of Fiction," and asked that the<br>and other forms, Napoleon became a household name in China. /                                                                                                    | spoused, the Chinese were greatly inspired in their search for Modernity, In 1902, Liang<br>new fiction" represent a Napoleon-like national hero. Since then, depicted in fiction, drama<br>comparative analysis of Robert Mackenzie's The Nineteenth Century. A History, Timothy                                                                                                    | 《清議報》(1998-1901),萾北:成文出版社,1967。                                                                                                    |
| Richard and Cai Erkang's An outline of New Western History, and<br>napoleon were produced through different authors, languages, ge<br>national hero. However, manipulated by popular desire, the fiction<br>Fiction." By revealing how the images of "napolun: traveled in Chii<br>disciplinary approach to the study late Qing literary culture. | xihong Anzhu's The Romance of Western History, shows how different representations of<br>nres, and printing media, reflecting different imaginations of history and the concept of a<br>al napoleon became a stereotypical anti-hero and came to satirize the "Revolution of<br>na as a process of cultural translation, this paper emphasizes the necessity of an inter-                                                                                                    | 《新民叢報》(1902-1907),臺北:藝文印書館,1966。                                                                                                    |

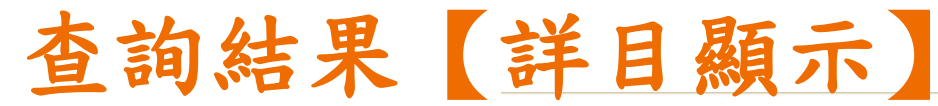

2. 被學位論文引用次數
 表列出引用該篇文獻的
 博碩士論文,並可連結
 至「臺灣博碩士論文知

主 室湾停頓士 論 义知 識加值系統」,瀏覽該 文篇目資訊

| 拿破崙與晚清「小記 <mark>2</mark><br>Outline of New Wes | │:從《泰西斯史攬要》到《泰西歷史演義》=I<br>History to the Romance of Western History | Napoleon and the<br>陳建華 漢學研究 | <b>Revolution in La</b><br>23:2=47 民94.12 | te Qing Fiction: From an<br>頁321-354 |
|------------------------------------------------|---------------------------------------------------------------------|------------------------------|-------------------------------------------|--------------------------------------|
| 摘要 参考文獻 被學位論文引序                                | 用次數:5                                                               |                              |                                           |                                      |
| 語文 中文                                          | 1                                                                   |                              |                                           |                                      |

| H ~      |                                                                                                    |
|----------|----------------------------------------------------------------------------------------------------|
| 關鍵詞      | ┃ 拿破崙 , 梁啟超 ; 小說界革命 ; 翻譯 ; 晚涛 ; Napoleon ; Liang Qichao ; Revolution of fiction ; Translation ; Late Qing |
| 分類號      | 823.27                                                                                                    |
| 本刊其他篇目查詢 | 漢學研究                                                                                                    |
| 相關連結     | 連結的全文 目次                                                                                                  |
| 系統識別號    | A05006692                                                                                                 |
|          |                                                                                                    |
|          |                                                                                                    |

| 獻列表                         |     |    |                 |
|-----------------------------|-----|----|-----------------|
|                             |     |    |                 |
| 標 題                         | 作者  | 年份 | 其他              |
| 編譯 / 變異:晚清新小說的「烏托邦」視野       | 顏健富 | 96 | 國立政治大學中國文學研究所博士 |
| 清末民初翻譯言情小說研究以林紓與周瘦腸為中心      | 潘少瑜 | 96 | 臺灣大學中國文學研究所博士   |
| 上海三十年代都會文藝中的巴黎情調(1927-1937) | 陳碩文 | 97 | 國立政治大學中國文學研究所博士 |
| 梁啟超的維新文學                    | 許薇  | 97 | 東海大學中國文學系碩士     |
| 梁 <u>啟超散文中的啟蒙思想研究</u>       | 謝佩君 | 97 | 東海大學中國文學系碩士     |

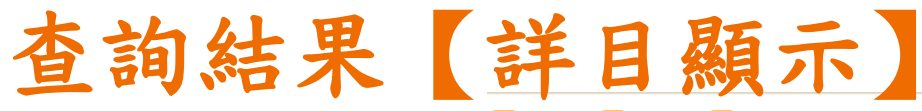

#### 🔍 延伸查詢 🗐 國圖影像 🏰 PDF全文

3. 延伸查詢:

關鍵詞

分類號

本刊其他篇目查詢

拿破崙與暁清「小說界革命」:從《泰西斯史攬要》到《泰西歷史演義》=Napoleon and the Revolution in Late Qing Fiction: From an Outline of New Western History to the Romance of Western History 陳建華 漢學研究 23:2=47 民94.12 頁321-354 摘要 参考文獻 被學位論文引用次數:5

|          | +2                                                                                    |
|----------|---------------------------------------------------------------------------------------|
| 3 關鍵詞    | 拿破崙;梁啟超;小說界革命;翻譯;曉涛;Napoleon;Liang Qichao;Revolution of fiction;Translation;Late Qing |
| 分類號      | 823.27                                                                                |
| 本刊其他篇目查詢 | 漢學研究                                                                                  |
| 相關連結     | 連結的全文 目次                                                                              |
| 系統識別號    | A06006692                                                                             |
|          |                                                                                       |

#### 相關文獻:

+ 期刊篇目(10...)

+ 臺灣博碩士論文

| 1 | 瀏覽次數 收藏到我的信箱                                                 |
|---|--------------------------------------------------------------|
|   | 📝 轉 寄                                                        |
|   | 標題:<國家圖書館 期刊文獻資訊網 中文期刊篇目系統:拿破崙與晚清「小說界革命」:從《泰西斯史攢要》到《泰西歷史演義》> |
|   | 收信人EMail:                                                    |
|   | 寄件人EMail:                                                    |
|   | 主旨:                                                          |
|   | 你的暱稱:                                                        |
|   |                                                              |

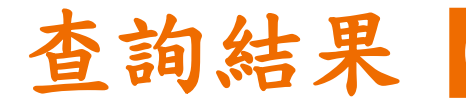

### 4. 相關連結:

連結的網路上的電子全

文、目次

| 詳目顯示 |
|------|
|------|

#### 🔍 延伸查詢 🗐 國圖影像 🎬 PDF全文

拿破崙與晚清「小說界革命」:從《泰西斯史攬要》到《泰西歷史演
 Outline of New Western History to the Romance of Western H
 摘要 参考文獻 被學位論文引用次數:5
 語文 中文
 關鍵詞 拿破崙;梁啟超;小說界革命;劉譯;晚淸; Napoleon
 分類號 823.27
 本刊其他篇目查詢 漢學研究
 相關連結 連結的全文目求
 糸統識別號 A06006692

BIBLID 0254-4466(2005)23:2 pp. 321-354 演學研究第23 卷第2期(民國94年12月)

) 🖂 间 🛃 •

A

拿破崙與晚清「小說界革命」: 從《泰西新史攬要》到《泰西歷史演義》"

陳建 華\*

摘要

自十九世紀中葉以來,拿破崙事時以其蓋世武功和帝國霸業,伴隨著法國 大革命及其自由、民主的價值以及花都已擊的減漫風情,在中國激起無窮絕 像。梁塔超於1902 年發表《論小説與群治之關係》一文鼓吹「小說界革命」, 將華盛頃、拿破崙等列為「新小說」的「英雄」楷模,結果拿氏最受養寵,在 民國建立前後其英雄傳奇被小說、戴賴、畫報等傳媒大肆渲染而家喻戶處。

本文在梁答超反號溝「小說界革命」的思想服結中,對麥背齊(Robert Mackenzie)的《十九世紀史》、李提摩太(Timothy Richard)和寫爾康的 《泰西斯史攬要》和洗紅盒主的小說《泰西歷史演義》作比較研究,指出拿做 崙傳奇役歷史文本到小說文本的演變,通過不同作者、文體和雜誌傳媒的再現 和傳播,反映出對於歷史及民族英雄的不同想像。而小說形式受到大眾欲望的 操縱,俟拿氏再現發生由「英雄」到「反英雄」模式的轉變,給「小說界革命」 帶來反調和弔詭。

本文通過不同文本及印刷傳媒的比較分析,這蹤「拿破崙」這一指符的文 化翻譯之旅的軌跡,就明其對曉清思想和文學的影響不僅是觀念上的,且涉及 民族感知和情緒的層面。這對深入研究曉清思想和文化,也有方法論的意義。

關鍵詞:拿破崙、梁啓超、小說界革命、翻譯、晚清

- 作者係香港科技大學人文學部助理教授。
- \*\* 本文初稿曾宣讀於香港嶺南大學中文系所舉辦之「明清小說數曲國際研討會」(2003年11 月28-29日),後宣讀於中央研究院近史所「記憶與認同研究群」討論會(2004年3月26 日),與會之同道和兩位審經學者提出珍貴之意見,在此一併講誌辦忧。

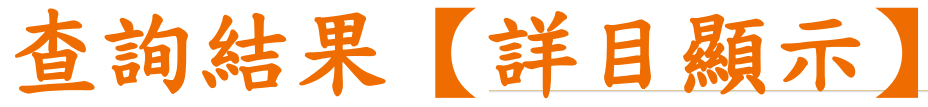

5.

#### 🔍 延伸查詢 🗐 國圖影像 🎬 PDF全文

|                | 拿破崙與晚清「小說界革命           |                                                                |                                                  | n in Late Qing Fiction: From an                                      |
|----------------|------------------------|----------------------------------------------------------------|--------------------------------------------------|----------------------------------------------------------------------|
|                | Outline of New Western | 相關文獻:                                                          |                                                  | 民94.12 頁321-354                                                      |
| 相關文獻           | 摘要 参考文獻 被學位論文引         | - 期刊篇目(10)                                                     |                                                  |                                                                      |
|                | 語文 山文                  | 張佃書《無名小説》(1895)的宗教表述以其「時間」為重點                                  | 的分析                                              |                                                                      |
| 生しなり。          |                        | 維施、獵奇與翻轉                                                       | は初新大小台日期的西螺                                      |                                                                      |
| 期刊扁日・          | 關鍵詞 拿破∦                | 门於小說與非小說之间: 明月日前小說的主來性以及制度死的<br>倫德在作家小鉛由的女性行能, 以願大德, 王姚加, 邵提蓉, | 当                                                | ranslation ; Late Qing                                               |
|                | 分類號 823.2              | 腐魔地球,發現中國從文學視角觀察晚濟小說的「世界」想                                     | 像 ~ 2 2 3 1 10 10 10 10                          |                                                                      |
| 連結「臺灣期刊論文索     | 本刊其他篇目查詢 📗 漢學西         | 黃人《小說小話》與其詩論之關係兼及晚淸「小說界革命」                                     | 與「詩界革命」之關係                                       |                                                                      |
| 工吧 重伤别门晒入床     | 相關連結 連結的               | 晚清女作家小說中的婚戀觀以《女獄花》、《姊妹花》、《                                     | 俠義佳人》為例                                          |                                                                      |
| 门令休 由幼和朋文郎     | 系統識別號 A060             | 现代性很或屮的既演小說研究<br>「小說」島托邦論晚清文學的結構性書寫 ■                          |                                                  |                                                                      |
| 71 杀 统 」 十 时 相 | 中國大志                   | 論包天笑《馨兒就學記》的新國民意識                                              | NDITDL 臺灣博碩士論文知                                  | 識加值系統                                                                |
|                |                        | - 臺灣博碩士論文(10…)                                                 | IN TAIWAN National Digital Library of Theses and | I Dissertations in Talwan                                            |
| 臺灣博碩十論文:       | · 声料塘石上给立              | 以鼓膜隔艙壓力應變試驗法探討氮化鈦薄膜在不同製程參數                                     | 一般民眾 研究人員 校院系所及研究生                               |                                                                      |
|                | - 臺房際項工順文              | 無電極電鍍鎳/銅之立體聚酯織物複合材料的電磁波吸收效率                                    | (192.168:3:123) 信好! 臺端時間: 2015/12/23 17          | 37: 維熙永統                                                             |
|                |                        | 兩岸醫學美容的市場趨勢及台灣至於外科診所之發展契機                                      | 詳目顯示                                             |                                                                      |
| 連結「臺灣博領士論文     |                        | 移動機器人住佈縱環現中之间時定位與之間<br>應用於醫療用之施入式工作                            |                                                  | □第1第/共1第 N 4 1 N 1 1 1 1 1 1 1 1 1 1 1 1 1 1 1 1                     |
|                |                        | 應用水面原用之值八式入款<br>改良式賣出勤式組合策略應用於結構型保險商品之 <b>會</b> 。<br>第         | 继续支持 延伸支持 建喷合作 引用闲社                              | : 粉試回發 友善行印 秋嬰投權                                                     |
| 知道上生多处 中的和     |                        | 具幾何輔助之無線網路定位與追蹤技術                                              | 離文基本資料 目次 参考文献 QR Code                           |                                                                      |
| 知識加值系統」中的相     |                        | 銀長方奈米柱體之表面電漿子特性分析研究                                            | 本調文水久動電: [http://handie.n                        | cl edu tw/11296/ndltd/45530557583779587880 初期制化入和制定<br>多9章 0 Twitter |
|                |                        | 氧化鋅/鋁誘發結晶砂的材料特性及元件研究                                           | 研究生: 陳遠茲                                         |                                                                      |
| 周文郎            |                        | 矽基片抗諧振反射光波導與B型抗諧振反射光波導結構之光                                     | 研究生(外文): Jian-Hua Che                            | n                                                                    |
| I 例 × 属入       |                        |                                                                | 論文名稱: 應用於醫療用;<br>論文名碼(外文): Implantable           | 2億人式天線 Antenna for Medical Applications                              |
|                |                        |                                                                | 指導教授:林淑芸・林原語                                     |                                                                      |
|                |                        |                                                                | 指導教授(外交): Shun-Yun Lin                           | • Yuan-Chih Lin                                                      |
|                |                        |                                                                | 口試委員: 翁金紹·林原目                                    | 8、聊文祥、陳振麗、林淑芸                                                        |
|                |                        |                                                                | 口試委員(外文): Kin-Lu Wong                            | · Yuan-Chih Lin · Wen-Shyang Chen · Jin-Sen Chen · Shun-Yun Lin      |

口試日期: 2014-07-15

# 查詢結果【詳目顯示】

### 6.瀏覽次數

該筆資料被瀏覽次數統計 收藏到我的信箱: 將該筆資料收藏至我的信箱

#### 詳目

6

你的曙稱:

#### 🔍 延伸查詢 🗐 國圖影像 🎬 PDF全文

拿破崙與脫清「小說界革命」:從《泰西斯史攬要》到《泰西歷史演義》=Napoleon and the Revolution in Late Qing Fiction: From an Outline of New Western History to the Romance of Western History 陳建華 漢學研究 23:2=47 民94.12 頁321-354

#### 摘要 参考文獻 被學位論文引用次數:5

| 語文   中文                                                       |                                                                                |
|---------------------------------------------------------------|--------------------------------------------------------------------------------|
| 關鍵詞 拿破崙;梁啟超                                                   | ;小說界革命;翻譯;晚淸;Napoleon;Liang Qichao;Revolution of fiction;Translation;Late Qing |
| 分類號 823.27                                                    |                                                                                |
| 本刊其他篇目查詢 漢學研究                                                 |                                                                                |
| 相關連結 📘 連結的全文 目羽                                               | ζ                                                                              |
| 系統識別號 A06006692                                               |                                                                                |
| 相關文獻:<br>+ 期刊篇目(10)<br>+ 臺灣博碩士論文<br>瀏覽突數 收藏到我的信箱              | 瀏覽次數                                                                           |
| ➡ 轉寄<br>標題:<國家圖書館 期刊文獻資訊網 中文<br>收信人EMail:<br>寄件人EMail:<br>主旨: | Ω期刊篇目系統:寧破崙與曉濟「小說界革命」:從《泰西斯史擴要》到《泰西歷史演義》>                                      |

送出

## 查詢結果匯出

- 1. 勾選
- 2. 單次匯出筆數上限50筆
- 3. 資料匯出

可自訂匯出欄位

| 1 |          | 勾選<br>1. | 取消本頁全部<br><u>涓滴成河:《四庫全書總目》與《四庫全書初次進呈存</u><br>曾守正 <u>淡江中文學報</u> 31 2014.12[民103.12]<br><u>國圖館藏目錄 全國期刊聯合目錄</u> 電子期刊聯合目錄 | <u>目》的集部國</u><br>頁171-200 | <u>朝〈提要〉</u><br><u>摘要</u><br>■ <b>Q</b> |
|---|----------|----------|----------------------------------------------------------------------------------------------------|---------------------------|-----------------------------------------|
|   | <b>v</b> | 2.       | 《四庫全書初次進呈存目》初探編纂時間與文獻價值<br>30:2=69 2012.06[民101.06] 頁165-198                                                          | 夏長樸                       | <u>漢學研究</u>                             |
|   |          |          | 國圖館藏目錄 全國期刊聯合目錄 電子期刊聯合目錄                                                                                              |                           | <b>22</b> 🗐 🔍                           |
|   | 共 2      | 筆資       | 科,第 1/1 頁, 👩 - 1 👩                                                                                                    |                           |                                         |
| 2 | 匯出       | 勾選       | 資料: 🗏 開始匯出 ( 最多50 筆 ) 清除勾選資料                                                                                          |                           |                                         |
|   | 自訂       | 匯出       | 閬位: 依 出版年月 ✔ ○ 遞増 ● 遞減 排序                                                                                             |                           |                                         |
|   | ✔ 須      | 篇名       | 🗹 作者 🗹 刊名 🗹 卷期 🗹 出版年月 🖌 頁次 🗌 資料語文 🔲 🗄                                                                                 | 專輯                        |                                         |
| 3 | 🗆 P      | 内容割      | 🗄 🗌 關鍵詞 🗌 中文摘要 🗌 英文摘要 🗌 全文連結                                                                                          |                           |                                         |
|   | 匯出       | 格式       | : ⑧ TXT格式 〇 CSV格式 〇 ENDNOTE 〇 REFWORKS                                                                                |                           |                                         |

```
參考書目: ○ APA ○ Chicago ○ MLA
```

5

## CNKI: 中國期刊全文數 據庫

# 1915年至今中國期刊全文(部分刊物 回溯至創刊)

|                               |           |                                  |         |                                    |               |               | CN       | KI包織資格而 | *** <b>K</b> | NS    |
|-------------------------------|-----------|----------------------------------|---------|------------------------------------|---------------|---------------|----------|---------|--------------|-------|
| 期刊                            | 博士論文      | 碩士論文                             | 統計年豐    | 年號                                 | 工具書           | 法律            | 會議       | 報紙      | 標準           | 更多。   |
| REC-W                         | inci      |                                  | 1       |                                    |               |               |          |         | ( and        |       |
| StadCNKI                      | 總出>>      |                                  | • X#    | 0 <b>№</b> ≆                       | ○ 團表          | 〇概念           | ○ 學術種    | 8       | 双东           |       |
| 國動物                           |           | <b>•</b> •                       | 國知識資源總庫 | (永列產品(i                            | 已訂購)          |               |          |         |              |       |
| Zproxy Troubl                 | eshooting | 10                               | 即收缩:在已勾 | 1915多(0190)<br>1815多(0190)<br>1811 | 中国時期度(        |               |          |         |              |       |
| 014年7月<br>014年中文数学<br>135座研討會 | 出版與數字要書   |                                  | 中國期刊全文  | 數總庫 1915                           | 年至今 · 呉 47971 | 008 篇         |          |         |              | >随介   |
| 013年7月<br>013年中文教学<br>1回時研究會  | 出版與數字要書   | 2                                | 中國博士學位  | 論文全文數的                             | LT 1984年至今    | 共 229460 箇    |          |         |              | >國介   |
| 012年6月<br>012年中文教学            | 化初期数字束者   | ×                                | 中國優秀領土  | 學位論文全文                             | 1984年         | 至今,共 196095   | 6篇       |         |              | >和6分  |
| 國國的對會                         |           | 中國重要會講論文全文數總庫 1963年至今,共1656122 篇 |         |                                    |               |               |          |         |              | >相引介  |
| 務指南                           |           |                                  | 国际会议论文  | 全文数据库                              | 1981年至今·共4    | 78470 3篇 - 今日 | 日新增 67 篇 |         |              | >简介   |
|                               |           |                                  |         |                                    |               |               | ≥開介      |         |              |       |
| 用戶建議快日                        | R HER     | 18                               | 傳檢索:主要是 | 0838859-                           |               |               |          |         |              |       |
|                               |           |                                  | 開始和な文書は | (田田田)                              | at) 1915##19  | 93年,并 51537   | 4.00     |         |              | >85-0 |

## CNKI 中國知網(清華同方)

## 內容

- → 中國期刊全文資料庫
- → 中國博碩士論文全文 資料庫
- → 中國重要報紙全 料庫
- → 中國重要會議論 文資料庫

入單庫檢索

| → 中國重要報紙全文資料庫       | 2013年中文數字出版與數字圖書<br>館國際研討會<br>2012年6月<br>2012年6中文數字出版與數字圖書<br>館國際研討會  |
|---------------------|-----------------------------------------------------------------------|
| → 中國重要會議論文全<br>文資料庫 | 服務指南       > 常見問題FAQ       > CA以瀏覽器下載       > 申請產品試用       > 用戶建識快速通道 |
| 可直接點選單一資料庫進         |                                                                       |

中国知道 期刊 歡迎您 - 我的CNKI

新聞動態 EZproxy Trou

2014年7月 2014年中文皇 館國際研討會

2013年7日

|                               |          |                        |           | 1                        | 首頁   CNKI工程              | 公司簡介   酒 | 配體系   用.    | 戶指南   联系我       | 們 繁體版 ∨ |
|-------------------------------|----------|------------------------|-----------|--------------------------|--------------------------|----------|-------------|-----------------|---------|
| (中国知知)<br>WorkLinet<br>基础设施工程 |          |                        |           |                          |                          | сик      | Ⅰ 知 識 網 絡 鼎 | <sub>:務平臺</sub> | NS      |
| 博士論文                          | 碩士論文     | 統計年鑒                   | 年鑒        | 工具書                      | 法律                       | 會議       | 報紙          | 標準              | 更多∨     |
| twncl                         |          |                        |           |                          |                          |          |             | 抑志              |         |
| 退出>>                          |          | <ul> <li>文章</li> </ul> | ○ 數字      | ○ 圖表                     | ○ 概念                     | 〇 學術趨勢   |             | JZÆ             |         |
|                               | • 中      | 國知識資源總庫                | 〔系列產品(已   | 訂購)                      |                          |          |             |                 |         |
| bleshooting                   | 跨        | <b>庫檢索:</b> 在已勾        | 選的多個數據庫中  | 中同時檢索・                   |                          |          |             |                 |         |
| 字出版與數字圖書                      |          | 中國期刊全文                 | 數據庫 1915年 | 『至今 <sup>,</sup> 共 47971 | 008 篇                    |          |             |                 | >簡介     |
| 字出版與數字圖書                      | •        | 中國博士學位                 | 論文全文數據    | 庫 1984年至今                | ,共 229460 篇              |          |             |                 | >簡介     |
| 字出版與數字圖書                      | Z        | 中國優秀碩士                 | 學位論文全文    | 數據庫 1984年                | 至今,共 196099              | 5 篇      |             |                 | >簡介     |
|                               | ~        | 中國重要會議                 | 論文全文數據    | <b>庫 1953年至</b> 今        | <sup>,</sup> 共 1656122 篇 |          |             |                 | >簡介     |
|                               | V        | 国际会议论文                 | 全文数据库 1   | 981年至今,共 4               | 178470篇,今日               | 日新增 67 篇 |             |                 | >简介     |
| AQ<br>評下載<br><b>式用</b>        |          | 中國重要報紙                 | 全文數據庫 2   | 000年至今,共 1               | 12369006 篇               |          |             |                 | >簡介     |
| 快速通道                          | 單        | 庫檢索:<br>直接點            | 撃數據庫名稱。   |                          |                          |          |             |                 |         |
|                               | <b>#</b> | 國期刊全文數據                | 軍(世紀期刊    | ) 1915年至19               | 93年,共 515321             | 4 篇      |             |                 | >簡介     |
|                               |          |                        |           |                          |                          |          |             |                 |         |

## 【跨庫檢索】

## 點選文章篇名可查看書目 資料

## 已訂購者可直接點選圖示 下載

|                                                                                                    |                                                                                                    |                                 |                   |                    | c          | NKI知識網絡                  | <sub>服務平臺</sub> <b>K</b>    | NS                      |
|----------------------------------------------------------------------------------------------------|----------------------------------------------------------------------------------------------------|---------------------------------|-------------------|--------------------|------------|--------------------------|-----------------------------|-------------------------|
| 中國學術文獻網絡出版總庫                                                                                                    | 跨庫檢索                                                                                                    | 檢索首頁                            | 7                 |                    |            | c                        | 中國學術文獻網絡出開                  | 仮總庫 🗸                   |
| 文獻分類目錄                                                                                                    | 快速檢索                                                                                                    | 標準檢索                            | 專業檢索              | 作者發文檢索             | 科研基金檢索     | 句子檢索                     | 文獻來源檢索                      |                         |
| <ul> <li>選擇學科領域 全選 清除</li> <li>● 型 理工A(數學物理力學天地生) €</li> </ul>                                                                                                    | 1.输入檢索把                                                                                                    | 8制條件:[+]                        |                   |                    |            |                          |                             |                         |
|                                                                                                    | 2.输入内容核                                                                                                    | ★家條件: 主題 ✔ 2                    | 文川地震              | 詞頻 🗸 🗷 🚼 💈         | 並且包含 ✔ 輸入: | 檢索詞 詞券                   | 頁✔ 22 話 精確丶                 | -                       |
| <ul> <li>型工C(機電航空交通水利建筑能</li> <li>源)</li> </ul>                                                                                                    |                                                                                                    |                                 |                   |                    |            | 王結果中檢索                   | 檢索文獻 ☑ 中英                   | 文擴展檢索                   |
|                                                                                                    | 文献分組濁                                                                                                    | 覽:來源數據庫 學<br>***** ◆+ 38.48 @~* | \$P\$"親別 研究層刊     | ( 文獻作者 作者          | 軍位 甲文關鍵詞   | 研究資助基金                   |                             |                         |
| ▪ 🗹 醫藥衛生科技 🔍                                                                                                    | 之前購 二米<br>文獻排序瀏                                                                                                    | 司 ș 一 不 豆 邱 一 一<br>寶: 相關度 發表時   | "旋伏主义<br>間 被引頻次 下 | 載頻次                |            |                          | 每頁記錄                        | 數:10 <mark>20</mark> 50 |
| ● 哲學與人文科學 🔍                                                                                                    | 共有記錄1580                                                                                                    | 5條                              |                   | 首頁 上               | 頁 下頁       |                          | 全選                          | 清除 導出                   |
| 王 🗹 政治軍事與法律 🔍                                                                                                    | 序號                                                                                                    |                                 | 題名                |                    | 作者         | 來源                       | 〔                           | 來源數據庫                   |
| ★ 教育與社會科學綜合     ●     ◆     ◆     ◆     ◆     ◆     ◆     ◆     ◆     ◆     ◆     ◆     ◆     ◆     ◆     ◆     ◆     ◆     ◆     ◆     ◆     ◆     ◆     ◆     ◆     ◆     ◆     ◆     ◆     ◆     ◆     ◆     ◆     ◆     ◆     ◆     ◆     ◆     ◆     ◆     ◆     ◆     ◆     ◆     ◆     ◆     ◆     ◆     ◆     ◆     ◆     ◆     ◆     ◆     ◆     ◆     ◆     ◆     ◆     ◆     ◆     ◆     ◆     ◆     ◆     ◆     ◆     ◆     ◆     ◆     ◆     ◆     ◆     ◆     ◆     ◆     ◆     ◆     ◆     ◆     ◆     ◆     ◆     ◆     ◆     ◆     ◆     ◆     ◆     ◆     ◆     ◆     ◆     ◆     ◆     ◆     ◆     ◆     ◆     ◆     ◆     ◆     ◆     ◆     ◆     ◆     ◆     ◆     ◆     ◆     ◆     ◆     ◆     ◆     ◆     ◆     ◆     ◆     ◆     ◆     ◆     ◆     ◆     ◆     ◆     ◆     ◆     ◆     ◆     ◆     ◆     ◆     ◆     ◆     ◆     ◆     ◆     ◆     ◆     ◆     ◆     ◆     ◆     ◆     ◆     ◆     ◆     ◆     ◆     ◆     ◆     ◆     ◆     ◆     ◆     ◆     ◆     ◆     ◆     ◆     ◆     ◆     ◆     ◆     ◆     ◆     ◆     ◆     ◆     ◆     ◆     ◆     ◆     ◆     ◆     ◆     ◆     ◆     ◆     ◆     ◆     ◆     ◆     ◆     ◆     ◆     ◆     ◆     ◆     ◆     ◆     ◆     ◆     ◆     ◆     ◆     ◆     ◆     ◆     ◆     ◆     ◆     ◆     ◆     ◆     ◆     ◆     ◆     ◆     ◆     ◆     ◆     ◆     ◆     ◆     ◆     ◆     ◆     ◆     ◆     ◆     ◆     ◆     ◆     ◆     ◆     ◆     ◆     ◆     ◆     ◆     ◆     ◆     ◆     ◆     ◆     ◆     ◆     ◆     ◆     ◆     ◆     ◆     ◆     ◆     ◆     ◆     ◆     ◆     ◆     ◆     ◆     ◆     ◆     ◆     ◆     ◆     ◆     ◆     ◆     ◆     ◆     ◆     ◆     ◆     ◆     ◆     ◆     ◆     ◆     ◆     ◆     ◆     ◆     ◆     ◆     ◆     ◆     ◆     ◆     ◆     ◆     ◆     ◆     ◆     ◆     ◆     ◆     ◆     ◆     ◆     ◆     ◆     ◆     ◆     ◆     ◆     ◆     ◆     ◆     ◆     ◆     ◆     ◆     ◆     ◆     ◆     ◆     ◆     ◆     ◆     ◆     ◆     ◆     ◆     ◆     ◆     ◆     ◆     ◆     ◆     ◆     ◆     ◆     ◆     ◆     ◆     ◆     ◆     ◆     ◆     ◆     ◆     ◆     ◆     ◆     ◆ | 🖄 🗌 1                                                                                                    | 汶川地震后的四川省                       | 省普通高校大學英          | 語聽力教學對策            | 陳開富        | 瘋狂英語(教                   | (師版) 2009-10-0 <sup>-</sup> | 1 期刊                    |
| <ul> <li></li></ul>                                                                                                    | <ul> <li>▲ 1 2×10年度「日均当川省首連急化大学天部時の刀数学対策 陳用富 通社天部(数部版) 2009-10-01</li> <li>▲ 1 2×10年度「日本 2009-10-21</li> <li>● □ 2 國家形象構建視域下重大突發事件報道與新聞體制機制<br/>創新——以次川地震報道為例</li> <li>李愛理 提望字術研<br/>計會論文集</li> </ul> |                                 |                   |                    |            |                          |                             | 5 中國會議                  |
| 當前檢索詞的相似詞: <> 123 3.31批當 大批醫                                                                                                    | ₫ ]]3                                                                                                    | 危機"網"聚進步力量<br>傳播中的社會作用          | 1——淺析網絡媒介         | ▶ 在汶川 <b>地震</b> 信息 | 齊洋洋        | 第六屆亞太<br>體與科技和<br>展研討會論; | 地區媒<br>社會發<br>文集            | 1 國際會議                  |
| 北震背景 北震層析                                                                                                    | 4                                                                                                    | 汶川地震災后重建則                       | 才税與金融政策評          | 古研究線述              | 郭明亮        | 特區經濟                     | 2012-11-2                   | 5 期刊                    |

首百 | CNKIT程 | 公司顧介 | 產品濃玄 | 田戶指南 | 联系我們 祭錦 繁濃版 ✔

【快速檢索】 → 輸入檢索詞

【文獻分類目錄】

→ 勾選欲查詢之主題類 別

→ 直接點選主題類別, 查看更細分之主題

|                                                                                                    |                                           |                                                                         | СИКІ Д                    | 識網絡服務平臺          | KI      | VS           |                    |
|----------------------------------------------------------------------------------------------------|-------------------------------------------|-------------------------------------------------------------------------|---------------------------|------------------|---------|--------------|--------------------|
| 中國期刊全文數據庫 文獻                                                                                                    | <b>象家</b> 期刊                              | 導航                                                                      |                           | 中國期刊全文           | 數據庫     |              | ~                  |
| 文獻分類目錄                                                                                                    | 快速檢索                                      | 標準檢索 專業檢索 作者發文檢索                                                        | 科研基金檢索 句子                 | 檢索 來源期刊機         | 索       |              |                    |
| 選擇學科領域 全選 清除<br>□ 理TA(數學物理力學天地生) 역                                                                                                    | 汶川地震                                      |                                                                         | 在結果                       | 中檢索 快速檢索         |         |              |                    |
| ● 自然科學理論與方法 ●     ●      ■      ■     ■     数学 ●     ■     ■     ■     非線性科學與系統科學 ●     ■     □     和學 ●     ■     □     物理學 ●     ■     □     物理學 ●     ■     □     □     +物學 ● | 文獻分組<br>▲已訂購 ▲<br>文獻排序<br>列表顯示<br>共有記錄13( | ■費:學科類別期刊名稱研究資助基金研究層次文目<br>未訂購 ●未登錄@《不提供全文<br>問題: 發表時間相關度 被引頻次下載頻次<br>✓ | 軟作者 作者單位 中文謝              | [鍵詞 不分組<br>。     | 毎頁記錄數   | t:10 2<br>清除 | <b>20</b> 50<br>導出 |
| <ul> <li>□ 王次季 €</li> <li>□ 天文學 €</li> <li>□ 自然地理學和測繪學 €</li> </ul>                                                                                                    | 序號                                        | 篇名                                                                      | 作者                        | 刊名               | 年/期     | 被引<br>頻次     | 下載<br>頻次           |
| <ul> <li></li></ul>                                                                                                    | 📩 🗆 1                                     | 植物膠沖洗液在海洋勘察鉆進護孔中的試驗應用                                                   | 許啟云; 周光輝; 王振<br>紅         | 探礦工程(巖土鉆掘<br>工程) | 2013/08 |              | 6                  |
| <ul> <li></li></ul>                                                                                                    | 2                                         | 應對海洋污染突發事件的公民參與研究——以大<br>連"7·16"溢油事故應急處理為例                              | 高學文; 高穎; 柳巖               | 經濟視角(中旬)         | 2012/03 |              | 145                |
| <ul> <li></li></ul>                                                                                                    | 2 3                                       | 我們從大海那里看到了生機和勃發——2008年海洋知識<br>夏令營營員回訪                                   |                           | 海洋世界             | 2009/07 |              | 8                  |
| e,                                                                                                    | 2 🗌 4                                     | 水下電視在水下建筑物故障檢測中的應用                                                      | 李曉磊                       | 水利規劃與設計          | 2014/02 |              |                    |
| <ul> <li>         · □ 理工C(機電航空交通水利建筑能         ///<br/>// )         · ●         ·         ·</li></ul>                                                                             | 2 5                                       | 湖北省潮汐形變觀測異常及干擾識別                                                        | 孫伶俐;李明;蔣玲霞;<br>羅俊秋;戴苗;馬武剛 | 大地測量與地球動<br>力學   | 2013/S1 |              | 9                  |
| 🛨 🗌 農業科技 🔍                                                                                                    | 📥 🗖 6                                     | 2011年日本Mw 9.0級地震的GPS響應研究                                                | 劉焱雄;范士杰;喬方<br>利;周興華;張健    | 海洋學報(中文版)        | 2012/06 |              | 44                 |

## 【標準檢索】

檢索控制條件

→ 年代

→ 來源 → 作者

## 內容檢索條件 → 輸入檢索詞並選擇檢 索項

支援布林邏輯

|                                                                         |                                                                                |                                                                                                    |                                     | с                                       | NKI知識網緣                             | <sub>各服務平臺</sub> <b>K</b>               | NS                            |
|-------------------------------------------------------------------------|--------------------------------------------------------------------------------|----------------------------------------------------------------------------------------------------|-------------------------------------|-----------------------------------------|-------------------------------------|-----------------------------------------|-------------------------------|
| 中國期刊全文數據庫 文獻                                                            | <b>放索</b> 期刊導航                                                                 |                                                                                                    |                                     |                                         | [                                   | 中國期刊全文數據庫                               | ~                             |
| 文獻分類目錄                                                                  | 快速檢索標準機                                                                        | 家事業檢索                                                                                                    | 作者發文檢索                              | 科研基金檢索                                  | 句子檢索                                | 來源期刊檢索                                  |                               |
| 選擇學科領域<br>全選 清除<br>→ 型理工A(數學物理力學天地生) 역                                  | 1.输入檢家控制條件:[+                                                                  | -]                                                                                                    |                                     |                                         |                                     |                                         |                               |
| ☑ 理工B(化學化工冶金環境職業)                                                       | 期刊年期: 从 2011<br>來源期刊: 輸入期刊名                                                    | ✓ 年到 2014<br>,稱, ISSN, CN均可 相                                                                                                    | ✓ 年 :                               | 指定期:<br>請輸入<br>來源類別: SCI來               | 更新明                                 | 間: 不限                                   | ~                             |
| 理工C(機電航空交通水利建筑能     源) €                                                | <b>支持基金</b> : 輸入基金名<br>★ □ 作者                                                  | <ul> <li>稱</li> <li>剤</li> <li>剤</li></ul> | <ul> <li>         →</li></ul>       | 位: 輸入作者單位                               | 2,全稱、簡稱、                            | 曾用名均可 模糊                                | ~                             |
| <ul> <li>☑ 農業科技 €</li> <li>☑ 醫藥衞生科技 €</li> <li>☑ 醫學與人文科學 €</li> </ul>   | 2.输入内容檢索條件:                                                                    | ✓ 地震 前                                                                                                    | 頻 🗸 🖪 🔛                             | 並且包含 ✔ 重建<br>檢案文                        | × 詞<br>獻 [] 僅限例                     | 類 ✔ <mark>四副</mark> 精確 ¥<br>読出版論文 ☑ 中英  | ✓                             |
| <ul> <li>▲ 政治軍事與法律</li> <li>▲ 教育與社會科學綜合</li> </ul>                      | 數據庫介紹                                                                          | 言息:                                                                                                    |                                     |                                         |                                     |                                         |                               |
| <ul> <li>         · ✓ 電子技術及信息科學         ·         ·         ·</li></ul> | <ul> <li>出版單位: 中國學術期刊</li> <li>簡介: 該庫是目前出</li> <li>科普及教育判</li> </ul>           | 刊(光盤版)電子雜誌社 畫<br>世界上最大的連續動態更新<br>貿為主,內容覆蓋自然科學                                                                                                    | <u>等作櫂聲明</u><br>的中國期刊全之<br>、工程技術、農  | (數據庫,收錄國內<br>12業、哲學、醫學、                 | 7900多種重要期<br>人文社會科學等                | 円,以學術、技術、I<br>各個領域。                     | 改策指導、高等                       |
| 檢潔層史: ※<br>當前檢索詞的相似詞: ※<br>當前檢索詞的相關詞: ※                                 | <ul> <li>文獻來源: 截至2012年9</li> <li>專輯專題: 產品分為+7<br/>科技、醫藥術<br/>專輯下分為1</li> </ul> | 月收錄國內學術期刊7900創<br>大專輯:理工A(數學物理力<br>新生科技、哲學與人文科學<br>68個專題和近3600個子欄目                                                                                                    | 除種,其中創刊<br>學天地生)、理<br>、政治軍事與治<br>目。 | 至1993年3500餘種<br>工B(化學化工冶金現<br>法律、教育與社會科 | ・1994年至今770<br>環境礦業)、理工(<br>學綜合、電子技 | 0余種,全文文獻總量<br>C(機電航空交通水利建<br>術及信息科學、經濟與 | 3500萬。<br>2筑能源)、農業<br>與管理科學。十 |

## 【文獻排序瀏覽】

- → 發表時間
- → 相關度
- → 被引頻次

→ 下載頻次

【檢索結果】
 → 列表顯示
 → 摘要顯示

| 期刊年期:                                                                           | 从 2011                                                                                                    |                                                                                  | ✔ 年到 2                                                                                                  | 014                                                                                                    | ✔ 年                                               | 指定期: 请称入          |                                   | 更新時間:                                    | 不限                                                                                                    | ~                                       |
|---------------------------------------------------------------------------------|----------------------------------------------------------------------------------------------------|----------------------------------------------------------------------------------|----------------------------------------------------------------------------------------------------|----------------------------------------------------------------------------------------------------|---------------------------------------------------|-------------------|-----------------------------------|------------------------------------------|----------------------------------------------------------------------------------------------------|-----------------------------------------|
| 來源期刊:                                                                           | <b>輸入期刊</b> 名                                                                                                 | 辅.                                                                               | ISSN, CN均可                                                                                              | 榠楜 ∨                                                                                                    |                                                   | 來源類別: 全           | 部期刊                               | ~                                        |                                                                                                    |                                         |
| 支持基金:                                                                           | 输入基金名                                                                                                    | 稱                                                                                |                                                                                                    | 模糊 V                                                                                                    |                                                   |                   |                                   |                                          |                                                                                                    |                                         |
| • •                                                                             | 作者                                                                                                    | ~                                                                                |                                                                                                    | 積確 ∨                                                                                                    | [作者                                               | <b>8單位:</b> 輸入作者第 | ¥位, 全稿                            | 金稿、簡稱、曾用名均可 模糊 🗸                         |                                                                                                    |                                         |
| 输入内容檢                                                                           | 家條件:                                                                                                    |                                                                                  |                                                                                                    |                                                                                                    |                                                   |                   |                                   |                                          |                                                                                                    |                                         |
| • •                                                                             | 關鍵詞                                                                                                    | ~                                                                                | 地震                                                                                                    | 調査 く                                                                                                    | 218                                               | ☆且包含 ✔ 重          | 建                                 | 調想 イ                                     | 212                                                                                                    | 精確 ∨                                    |
| 並且 🖌                                                                            | 浅要                                                                                                    | ~                                                                                | 纹川                                                                                                    | 詞頻~                                                                                                    | DE                                                | □ 並且包含 ✔          |                                   | 詞類 イ                                     | 2323                                                                                                    | 精確 >                                    |
|                                                                                 |                                                                                                    |                                                                                  |                                                                                                    |                                                                                                    | -                                                 |                   |                                   |                                          |                                                                                                    | • + ><<                                 |
| 之戰分組瀏覽<br>注打購 <sup>(1)</sup> 未該                                                 | 2 學科類另<br>丁購 💁未登                                                                                              | 1 期<br>縁(1)                                                                      | 刊名稱 研究)<br>不提供全文                                                                                        | 育助基金 研                                                                                                    | 范曆六                                               | 文獻作者 作者單          | 位 中文》                             | 化建筑 不分组                                  | 1                                                                                                    |                                         |
| 之戦分組激闘<br>注町購 単未道<br>之戦排序激闘<br>接要顯示 ~                                           | 2 學科類3<br>丁購 全未登<br>2 發表時間<br>]                                                                               | 日 第<br>録 (現<br>5 相                                                               | 刊名稱 研究)<br>不提供全文<br>[編集] 被引類;                                                                           | 育助基金 研<br>大 下載頻次                                                                                                    | 花屬次                                               | 文獻作者 作者單          | L位 中文制                            | 【離詞 不分詞                                  | 4                                                                                                    | 6 平 5 CC 10 CC 10 20                    |
| 文献分組演算<br>己訂購 <sup>(1)</sup> 未該<br>定 <u>載除序演算</u><br>接要顯示 ><br>肯記錄68條           | 2 學科類3<br>7購 <sup>全</sup> 未登<br>2 登表時間<br>]<br>共4頁                                                            | 计附属                                                                              | 刊名稱 研究)<br>不提供全文<br>類変 被引類:                                                                             | 會助基金 研<br>次 下載領次<br>1234後                                                                                                    | <sup>紀顯</sup> 次<br>頁 末]                           | 文献作者 作者單          | 2位 中文》                            | 【雜詞 不分編                                  | 4                                                                                                    | (1) (1) (1) (1) (1) (1) (1) (1) (1) (1) |
| 文獻分組瀏覽<br>已訂購 ●未該<br>文獻排序瀏覽<br>有記錄68條 有記錄68條 □ ▲1機村 【作者 【将空 【開發 【開發 【所習 【下書 【下書 | 2 學科類S<br>7時 ●未登<br>發表時間<br>共4頁<br>(] 李斌,朱<br>6] 建筑學報<br>(] 李斌,朱<br>6] 建筑學報<br>(] 通過對S<br>民生活環境)<br>() 類次] 66 | 1 期<br>録 個<br>1 相<br>1 相<br>1 1<br>1 相<br>1 1<br>1 1<br>1 1<br>1 1<br>1 1<br>1 1 | 刊名稱 研究)<br>不提供全文<br>關度 被引預;<br>環境轉換研;<br>草; 邵隆【作<br>3年12期<br>覆后重達; 環境<br>地震后映秀地<br>約更化過程。5<br>四間】 2013- | 南助基金 研<br>和 下載頻次<br>1 2 3 4 後<br>第一 以文<br>哲軍位】同演<br>博振: 農村<br>區重達村落風<br>分析其原因:提<br>12-20     12-20     12-20     12-20     12-20     12-20     12-20     12-20     12-20     12-20     12-20     12-20     12-20     12-20     12-20     12-20     12-20     12-20     12-20     12-20     12-20     12-20     12-20     12-20     12-20     12-20     12-20     12-20     12-20     12-20     12-20     12-20     12-20     12-20     12-20     12-20     12-20     12-20     12-20     12-20     12-20     12-20     12-20     12-20     12-20     12-20     12-20     12-20     12-20     12-20     12-20     12-20     12-20     12-20     12-20     12-20     12-20     12-20     12-20     12-20     12-20     12-20     12-20     12-20     12-20     12-20     12-20     12-20     12-20     12-20     12-20     12-20     12-20     12-20     12-20     12-20     12-20     12-20     12-20     12-20     12-20     12-20     12-20     12-20     12-20     12-20 | 究 唐六<br>頁 末〕<br>川類等<br>建<br>生<br>に<br>居<br>二<br>二 | 文獻作者 作者單<br>頁     | 2位 中文號<br>中船第九號<br>住宅彩粮3<br>境及經濟環 | 【鍵詞 不分詞<br>設計研究院工!<br>及使用方式的影<br>現壤重建方面的 | 【<br>【<br>【<br>【<br>【<br>】<br>【<br>】<br>【<br>】<br>【<br>】<br>【<br>】<br>】<br>【<br>】<br>【<br>】<br>】<br>【<br>】<br>】<br>【<br>】<br>】<br>【<br>】<br>】<br>】<br>】<br>【<br>】<br>】<br>】<br>】<br>】<br>】<br>】<br>】<br>】<br>】<br>】<br>】<br>】<br>】<br>】<br>】<br>】<br>】<br>】<br>】 | (1) (1) (1) (1) (1) (1) (1) (1) (1) (1) |

## 【在結果中檢索】

- → 文獻分類目錄
- → 新增檢索控制條件、 內容檢索條件
- → 再點選「在結果中檢 索」

| 文獻分類目錄                               |               |
|--------------------------------------|---------------|
| 選擇學科機械                               | 全選 清除         |
|                                      | (學物理力學天地生) (4 |
|                                      | :學化工冶金環境破棄)   |
|                                      | 國航空交通水利建筑能    |
| 200 🔍                                |               |
| □ ☑ 農業科技                             | E.            |
| □ 🗹 警察衛生                             | 料技 🔍          |
| □ 🗹 哲學與人                             | 文科學科          |
| ···································· | 與法律           |
| 🗉 🗹 數有與社                             | 會科學綜合 9、      |
| □ 🗹 電子技術                             | 很高料學 9、       |
| □ 🗹 經濟與智                             | <b>国社会</b>    |
| 他家群史:                                | ×             |
| 當前檢索詞的                               | ALIAZON : 🖉   |
| 123                                  |               |
| 地藏植                                  | 大地震           |
| 地震技術                                 | 地觀波道          |
| 中國地震                                 | 地藏工程          |
| 小地震                                  | 工程地積          |
| 全的故水利约                               | 41M24 - ×     |
| 1000                                 |               |

| 快速檢索                   | 標準檢索                                                                                                    | 專業檢索                | 作者發;         | 文檢索   | 科研基金的                                                              | 放东    | 句子檢索      | 來源期刊榜         | (家)     |          |          |
|------------------------|----------------------------------------------------------------------------------------------------|---------------------|--------------|-------|--------------------------------------------------------------------|-------|-----------|---------------|---------|----------|----------|
| 1.输入撤家                 | 220664P : [+]                                                                                                    |                     |              |       |                                                                    |       |           |               |         |          |          |
| 期刊年期                   | : M 2011                                                                                                    | ✔年到 2014            | Ŷ            | 4     | 11.<br>11.<br>11.<br>11.<br>11.<br>11.<br>11.<br>11.<br>11.<br>11. | θ.A   | 更新知       | · [不思         | ~       | 1        |          |
| 宋源期刊                   | : 個人期刊名版, 155N, 003可 (機械 V 宋源類別: 全部期刊                                                                                                    |                     |              |       | 1                                                                  | ~     |           |               |         |          |          |
| 支持基金                   | ; 輸入基金名稱                                                                                                    | 輸入基金名稱              |              | [模糊 ✔ |                                                                    |       |           |               |         |          |          |
| • •                    | 作者 🗸                                                                                                    | ]                   | 補強~          | 作者單   | ₩2: 輸入作                                                            | 者單位。  | 全稱、 照稱。   | 曾用名均可         | 「実施~    | •        |          |
| 2.60 1.010             |                                                                                                    |                     |              |       |                                                                    |       |           |               |         |          |          |
| • •                    | 「銀燈河 ~                                                                                                    | 地震                  | 10.00 V      | 2E    | 並且包含 🗸                                                             | 重建    | 10        | s v 2183      | 補強>     |          |          |
| <b>並且</b> *            | ✓ 接要 ✓                                                                                                    | 波川                  | 104          | 3EB   | 並且被合 🗸                                                             | -     | 10        | a v 218       | 補油 V    |          |          |
|                        |                                                                                                    | 10                  |              | 在结正   | 表中檢索                                                               | 始末文獻  | □ 億限8     | 民主法           | ✔ 中英文   | 演興社      | *        |
| 2日前時間<br>文章時序第<br>列表版示 | REIM <sup>11</sup> 未登録 6<br>12 日 日本 日本 日本<br>12 日本 日本 日本<br>13 日本<br>14 日本<br>15 日本<br>15 日 | 不提供全文<br>開度 被引類次    | 下載頻次         |       |                                                                    |       |           |               | 医耳记结束   | t : 10   | 20 50    |
| 共有記錄217                | /條 共11頁                                                                                                    | 1234                | 56789 (§     | 頁 末)  | π                                                                  |       |           |               | 全国      | 清除       | 導出       |
| 序號                     |                                                                                                    | 屬名                  |              |       | i.                                                                 | 作者    |           | 귀名            | 4:/00   | 被引<br>預次 | 下載<br>無次 |
| •1                     | 基于截離醫醫所                                                                                                    | 皮像技術探測文川的           | t R nt R R R | 展常    | 错形: 兵                                                              | 云:周親漢 | 大龙浪<br>力學 | 置與地球動         | 2011/01 | 9        | 179      |
| 2                      | <b>親</b> 子災后重達運                                                                                                    | 書館的機點感知             |              |       | 904348                                                             |       | 東書刻       | 工作與研究         | 2013/11 |          | 9        |
| • 🗆 3                  | 中國災區重建對                                                                                                    | 口支援政策之分析-           |              | 現為の   | 1 法文编;                                                             | 黄月珍   | MIII      | 成大學學報         | 2012/04 |          | 78       |
| • E14                  | 大計算對日本語                                                                                                    | 資本語 (観察)(59 (門)) (8 | 101          |       | 25.44.25                                                           |       | 市道市       | inine sectors | 2011/03 |          | 180      |

## 【全文閱讀及下載】

# → CAJ下載 → PDF下載

| <b>几代1944</b> 拉索首页 第座位字 下处限员器 操作指带 退出 |                                                                                                    |                            |                            | 中國期刊全文數據庫              |                   |                  |  |  |
|---------------------------------------|----------------------------------------------------------------------------------------------------|----------------------------|----------------------------|------------------------|-------------------|------------------|--|--|
| PSARgaza +                            | 回期刊全文數據庫                                                                                                    |                            |                            | 查看檢索                   | 歴史 期刊             | 導航 闘             |  |  |
| EU POT                                |                                                                                                    |                            | 讀者推薦文章                     | 相似文獻                   | 開文獻作者             | 文獻分類導            |  |  |
| ■ <u>□</u>                            | 良渚文化三謎(上)<br>回推想 <b>下業開資</b> CAJ格式全文<br>器裡由海外中心網站調閱,下業時間會放使用單位網路速度快慢而不同,下業時間您耐心等待,離離<br>載CAJ格式全文前,先將CAJViewer更新爲7.2版                                                                                                    |                            |                            |                        |                   |                  |  |  |
| 【作者中文名】                               | 孟凡夏;                                                                                                    |                            |                            |                        |                   |                  |  |  |
| 【文獻出處】                                | 職望。Outook 編輯部轉譜 1997年 13期<br>期刊铁巻:中文核心期刊要目總覽 ASPT來源刊 CJFD收錄刊                                                                                                    |                            |                            |                        |                   |                  |  |  |
| 【頁】                                   | 36-37                                                                                                    |                            |                            |                        |                   |                  |  |  |
| 【摘要】                                  | <正> 自從杭州西湖博物館的施研更先生在1930年11月3日揭開了良渚文化的面砂 沉睡在地下四、五千年的遗一造古文化 漸漸向人<br>蘇、上海三省市總共發現了上百處良渚文化遺址。另外,在安徽、江西、廣東等地也有少量發現。在這些遺址中 出土了大里良渚文化時代                                                                                                    | 門顧露出它那無比耀眼的<br>約器物:人工栽培的水稻 | 輝煌。60年來,特別是<br>、絲綢碎片,閃爍著黑的 | 80年代以來,考古<br>9光澤的陶器,以初 | 人員在太湖流<br>6型為代表的# | 域的浙江、2<br>多種石質農具 |  |  |
|                                       | <ol> <li>【1] 孟凡夏, 良渚文化三融(下)[J], 丁望, 1997,(15).</li> <li>【2] 黄圆平, 浙江余杭良渚文化造址群考察報告[J]. 東南文化, 1995,(02).</li> <li>【3] 朱乃祿, 良渚文化玉器約許約若干利週[J]. 華夏考古, 1997,(03).</li> <li>【5] 專業¥試良渚文化(J). 浙江举刊, 1996,(05).</li> <li>【5] 林華東, 千五大, 良渚文化玉器約輯刻技術[J]. 浙江學刊, 1996,(05).</li> <li>【6] 林華東, 千五大, 良渚文化玉器約輯刻技術[J]. 浙江學刊, 1996,(05).</li> <li>【7] 吳达裕, 佘杭反山良渚文化玉塚上約持像形紋新揮[J]. 東原文物, 1996,(04).</li> <li>【8] 車奠總, 良渚文化七城高臺造址探折[J]. 東南文化, 1994,(05).</li> <li>【9] 江德祥, 良渚文化生城高臺造址探折[J]. 東南文化, 1994,(05).</li> <li>【10] 丁金龍,何鳳英, 良渚文化土城高臺造址探折[J]. 東南文化, 1997,(03).</li> </ol> |                            |                            |                        |                   |                  |  |  |
| 【相似文獻】                                | 编刊和                                                                                                    | ◆ 優秀碩士學位論<br>文             | 博士學位論文                     | 重要會議論文                 | 重要報知              | 年鑒全方             |  |  |
|                                       | <ol> <li>【1] 孟凡夏, 良渚文化三謎(上)[J]. 雛望, 1997,(13)</li> <li>【2] 孟凡夏, 良渚文化三謎(下)[J]. 了望, 1997,(15)</li> <li>【3] 孟凡夏, 良角山(</li></ol>                                                                                                    |                            |                            |                        |                   |                  |  |  |

【相關文獻】

| 【相似文獻】              |                                                                                                    |                                                                                                    | 期刊全文              | 優秀碩士學位論<br>文 | 博士學位論文  | 重要會議論文        | 重要報紙 | 年鑒全文 |
|---------------------|----------------------------------------------------------------------------------------------------|----------------------------------------------------------------------------------------------------|-------------------|--------------|---------|---------------|------|------|
|                     | <ol> <li>孟凡夏: 良渚文化三謎(上)[J]: 瞭望</li> <li>孟凡夏: 良渚文化三謎(下)[J]: 了望</li> <li>孟凡夏: 莫角山——良渚文化的中心</li> <li>[3] 孟凡夏: 莫角山——良渚文化的中心</li> <li>[4] 顧希佳: 良渚文化時期的伏義神話母:</li> <li>[5] 良渚文化發祥地:余杭區[J]. 浙江人</li> <li>[6] 陳淳: 早期國家之黎明——兼談良渚3</li> <li>[7] 劉道軍: 最古老的中國文字[J]. 世紀</li> <li>[8] 魏略淬: 談杭州博統文化的消極方面</li> <li>[9] 高興宇: 站石就在你身邊[J]. 心理世</li> <li>[10] 万根錢: 吳腐江: 南非鉛石保安一個</li> </ol> | , 1997,(13)<br>, 1997,(15)<br>[J]. 瞭望, 1994,(30)<br>題[J]. 思想戰線, 2004,(04)<br>大, 2007,(07)<br>文化社會政治演化水平[J]. 東南文化, 1999,(06)<br>橋, 2006,(10)<br>[J]. 中共杭州市委蓋校學報, 2000,(06)<br>界, 2002,(01)<br>{[J]. 犯罪研究, 2003,(02) |                   |              |         |               |      |      |
| 🔆 點擊下列相關研究          | 8機構和相關文獻作者,可以直接查到這些機構                                                                                                    | 和作者被《中國知識資源總庫》收錄的其它文獻,使您全面                                                                                                    | 了解該機構和該作者的研究動態和歷史 | •            |         |               |      |      |
| 【相關文獻作者】            | ·孟凡夏                                                                                                    | ·顧希佳                                                                                                    | 陳淳                |              | ·劉道軍    |               |      |      |
|                     | 魏皓奔                                                                                                    | 一市社科院黨組書記                                                                                                    | 研究員               |              | ·高興宇    |               |      |      |
|                     | 「方根鎌                                                                                                    | 吴虞江                                                                                                    |                   |              |         |               |      |      |
| 【 <b>文献分類導航】</b> 從編 | 募航的最底層可以看到與本文研究領域相同的5                                                                                                    | z獻,從上層導航可以瀏覽更多相關領域的文獻。                                                                                                    |                   |              |         |               |      |      |
|                     | <b>歴史、地理</b>                                                                                                    |                                                                                                    |                   |              |         |               |      |      |
| 【相時前期干小】            | 内蒙古宣传                                                                                                    | 今日国土                                                                                                    | 江苏统计              |              | 大達干部    | ¥ŦI           |      |      |
|                     | 国际经济合作                                                                                                    | 上海市经济管理干部学院学组                                                                                                    | 浙江社会科学            |              | 新湘评论    |               |      |      |
|                     | 天水行政学院学报                                                                                                    | 国际城市规划                                                                                                    | 中共云南省委党校学报        |              | 中共浙江    | 省委党校学报        |      |      |
|                     | 中国特色社会主义研究                                                                                                    | 广西经济管理干部学院学报                                                                                                    | 当代韩国              |              | 新疆社科    | 论坛            |      |      |
|                     | 市场研究                                                                                                    | 山西财经大学学报                                                                                                    | 技术经济与管理研究         |              | China's | Foreign Trade |      |      |

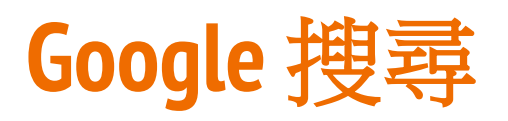

## 不列入搜尋

標點符號

特殊字元@#%^

the, and...

拼字檢查

不區分大小寫

### 空格 交集(AND)

- \* 不確定的字
- ‴ 精確比對
- 差集(NOT)

site: 搜尋結果限在特定網域

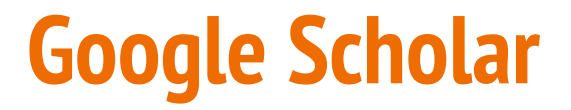

## 利用Google Scholar查找圖書館電子全文的連結

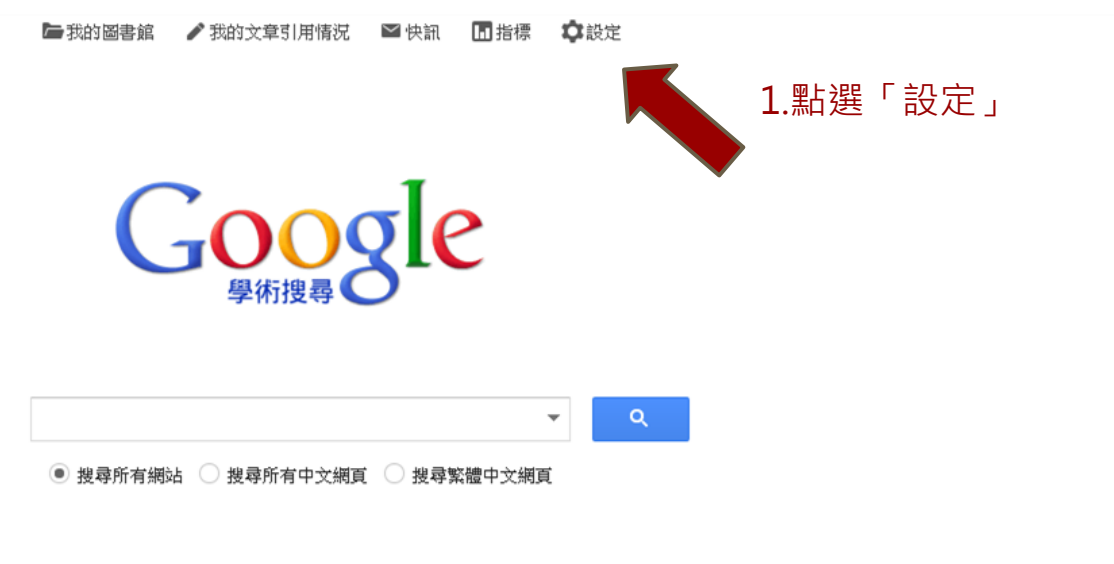

站在巨人的肩膀上

# **Google Scholar**

## Google

#### 學術搜尋設定

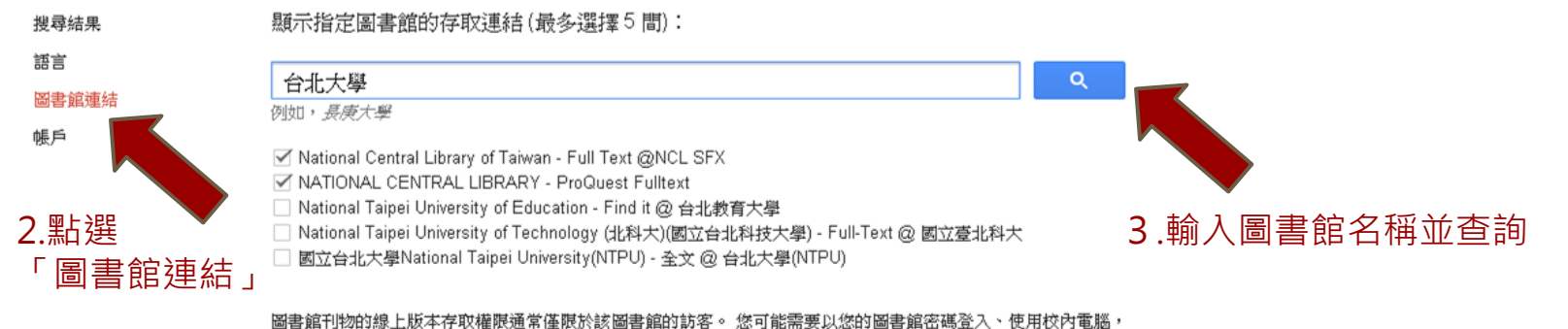

圖者語可始的線上放平住取種的還希達版的該圖者語的語答。这可能需要以这句圖者語句時且不下使用以作或設定您的瀏覽器以使用圖書館 proxy。請造訪您的圖書館網站或調求當地圖書館員的協助。

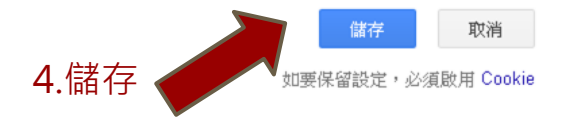

# **Google Scholar**

| Google                           | "An Empirical Test of Environmental Kuznets Curve for Water Pollution"                                                                                                    |                                                   |
|----------------------------------|----------------------------------------------------------------------------------------------------|---------------------------------------------------|
| 學術搜尋                             | 約有 76 項結果 (0.02 秒)                                                                                                    | ✔ 我的文章引用情况 ▼                                      |
| 文章                               | 提示: 如只要搜尋中文 (繁體)的結果,可使用學術搜尋設定.指定搜尋語言。                                                                                                    |                                                   |
| 我的圖書館                            | An empirical test of environmental Kuznets curve for water pollution<br><u>KP Paudel</u> , H Zapata, D Susanto - Environmental and Resource, 2005 - Springer<br>Abstract The Environmental Kuznets Curve (EKC) on water collution was investigated with                                                        | 全文 @ 台北大學(NTPU)                                   |
| 不限時間<br>2015 以後<br>2014 NM       | Abstract the Environmental Adziners curve (EAC) on water policition was investigated with both semiparametric and parametric models using watershed level data for the state of Louisiana, USA. The parametric model indicated the turning points within the range 10241 被引用 65 次 相關文章 全部共 12 個版本 引用 儲存 顯示更多服務 |                                                   |
| 2014 以後<br>2011 以後<br>自訂範圍       | Reexamining the empirical evidence for an environmental Kuznets curve<br><u>WT Harbaugh, A Levinson,</u> DM Wilson - Review of Economics and …, 2002 - MIT Press<br>被引用 676 次 相關文章 全部共 23 個版本 引用 儲存 顯示更多服務                                                                                                    | uoregon.edu 提供的 [PDF]<br>Full Text @NCL SFX       |
| 按照 <mark>關聯性排序</mark><br>按日期排序   | The environmental Kuznets curve: Real progress or misspecified models?<br><u>DL Millimet, JA List, T Stengos</u> - Review of Economics and Statistics, 2003 - MIT Press<br>Page 1. THE ENVIRONMENTAL KUZNETS CURVE: REAL PROGRESS OR MISSPECIFIED                                                              | core.ac.uk 提供的 <b>[PDF]</b><br>Full Text @NCL SFX |
| <mark>搜尋所有網</mark> 站<br>搜尋所有中文網頁 | MODELS? Daniel L. Millimet, John A. List, and Thanasis Stengos" Abstract—We explore the<br>importance of modeling strategies when esti- mating the emissions-income relationship<br>被引用 236 次 相關文章 全部共 14 個版本 引用 儲存 顯示更多服務                                                                                     |                                                   |
| 搜尋繁體中文網頁                         | Taking the "U" out of Kuznets: A comprehensive analysis of the EKC and environmental<br>degradation                                                                                                    | researchgate.net 提供的 [PDF]<br>Full Text @NCL_SEX  |
| ✓ 包含專利 ✓ 只包含書目月用資料               | <u>JL Caviglia-Harris</u> , D Chambers, JR Kahn - Ecological Economics, 2009 - Elsevier<br>Unlike most Environmental Kuznets Curve (EKC) studies which focus on narrow measures<br>of pollution as proxies for environmental quality, we test the validity of.<br>被引用 111 次 相關文章 全部共 9 個版本 引用 儲存 顯示更多服務        |                                                   |